# ASUS Fonepad IN SEARCH OF INCREDIBLE

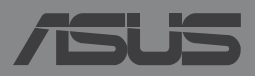

#### E8376 First Edition October 2013

#### **COPYRIGHT INFORMATION**

No part of this manual, including the products and software described in it, may be reproduced, transmitted, transcribed, stored in a retrieval system, or translated into any language in any form or by any means, except documentation kept by the purchaser for backup purposes, without the express written permission of ASUSTEK COMPUTER INC. ("ASUS").

ASUS PROVIDES THIS MANUAL "AS IS" WITHOUT WARRANTY OF ANY KIND, EITHER EXPRESS OR IMPLIED, INCLUDING BUT NOT LIMITED TO THE IMPLIED WARRANTIES OR CONDITIONS OF MERCHANTABILITY OR FITNESS FOR A PARTICULAR PURPOSE. IN NO EVENT SHALL ASUS, ITS DIRECTORS, OFFICERS, EMPLOYEES OR AGENTS BE LIABLE FOR ANY INDIRECT, SPECIAL, INCIDENTAL, OR CONSEQUENTIAL DAMAGES (INCLUDING DAMAGES FOR LOSS OF PROFITS, LOSS OF BUSINESS, LOSS OF USE OR DATA, INTERRUPTION OF BUSINESS AND THE LIKE), EVEN IF ASUS HAS BEEN ADVISED OF THE POSSIBILITY OF SUCH DAMAGES ARISING FROM ANY DEFECT OR ERROR IN THIS MANUAL OR PRODUCT.

Products and corporate names appearing in this manual may or may not be registered trademarks or copyrights of their respective companies, and are used only for identification or explanation and to the owners' benefit, without intent to infringe.

SPECIFICATIONS AND INFORMATION CONTAINED IN THIS MANUAL ARE FURNISHED FOR INFORMATIONAL USE ONLY, AND ARE SUBJECT TO CHANGE AT ANY TIME WITHOUT NOTICE, AND SHOULD NOT BE CONSTRUED AS A COMMITMENT BY ASUS. ASUS ASSUMES NO RESPONSIBILITY OR LIABILITY FOR ANY ERRORS OR INACCURACIES THAT MAY APPEAR IN THIS MANUAL, INCLUDING THE PRODUCTS AND SOFTWARE DESCRIBED IN IT.

Copyright © 2013 ASUSTeK COMPUTER INC. All Rights Reserved.

#### LIMITATION OF LIABILITY

Circumstances may arise where because of a default on ASUS' part or other liability, you are entitled to recover damages from ASUS. In each such instance, regardless of the basis on which you are entitled to claim damages from ASUS, ASUS is liable for no more than damages for bodily injury (including death) and damage to real property and tangible personal property; or any other actual and direct damages resulted from omission or failure of performing legal duties under this Warranty Statement, up to the listed contract price of each product.

ASUS will only be responsible for or indemnify you for loss, damages or claims based in contract, tort or infringement under this Warranty Statement.

This limit also applies to ASUS' suppliers and its reseller. It is the maximum for which ASUS, its suppliers, and your reseller are collectively responsible.

UNDER NO CIRCUMSTANCES IS ASUS LIABLE FOR ANY OF THE FOLLOWING: (1) THIRD-PARTY CLAIMS AGAINST YOU FOR DAMAGES; (2) LOSS OF, OR DAMAGE TO, YOUR RECORDS OR DATA; OR (3) SPECIAL, INCIDENTAL, OR INDIRECT DAMAGES OR FOR ANY ECONOMIC CONSEQUENTIAL DAMAGES (INCLUDING LOST PROFITS OR SAVINGS), EVEN IF ASUS, ITS SUPPLIERS OR YOUR RESELLER IS INFORMED OF THEIR POSSIBILITY.

#### **SERVICE AND SUPPORT**

Visit our multi-language web site at http://support.asus.com

## Contents

| About this manual               | 6 |
|---------------------------------|---|
| Conventions used in this manual | 7 |
| Typography                      | 7 |
| Safety Precautions              | 8 |
| Charging your batteries         | 8 |
| Using your ASUS Fonepad         | 8 |
| Airplane Precautions            | 8 |
| Package contents                | 9 |

#### Chapter 1: Hardware Setup

| Getting to know your ASUS Fonepad | 12 |
|-----------------------------------|----|
| Front view                        | 12 |
| Rear view                         | 14 |
| Inside the side compartment       | 17 |

#### Chapter 2: Using your ASUS Fonepad

| Setting up your ASUS Fonepad  | 20 |
|-------------------------------|----|
| Installing a micro SIM card   | 20 |
| Installing a microSD card     | 21 |
| Charging your ASUS Fonepad    | 22 |
| Turning your ASUS Fonepad on  | 24 |
| Gestures for the ASUS Fonepad | 25 |

#### Chapter 3: Working with Android<sup>™</sup>

| 32 |
|----|
|    |
| 34 |
| 34 |
| 35 |
| 35 |
|    |

| Entering Google Now                   | 36 |
|---------------------------------------|----|
| Home Screen                           | 38 |
| Screen views                          | 39 |
| Locking the screen orientation        | 40 |
| Using the call features               | 41 |
| Making calls                          | 41 |
| Setting up your contacts              | 41 |
| Connecting to the world               | 42 |
| Connecting to mobile networks         | 42 |
| Connecting to Wi-Fi networks          | 42 |
| Using Bluetooth                       | 43 |
| Managing Apps                         | 46 |
| Creating app shortcuts                | 46 |
| Removing an app from the Home Screen  | 46 |
| Viewing app info                      | 47 |
| Creating app folder                   | 48 |
| Viewing apps under the Recents screen | 49 |
| Task Manager                          | 50 |
| File Manager                          | 52 |
| Accessing the internal storage        | 52 |
| Accessing the external storage device | 52 |
| Settings                              | 54 |
| ASUS Quick Setting                    | 54 |
| Turning your ASUS Fonepad off         | 56 |
| Putting your ASUS Fonepad to sleep    | 56 |
|                                       |    |

#### Chapter 4: Pre-installed Apps

| Featured pre-in | stalled apps | 58 |
|-----------------|--------------|----|
| Play Mus        | ic           |    |
| Camera          |              | 60 |

| Gallery    |      | 64 |
|------------|------|----|
| Email      |      | 70 |
| Gmail      |      | 72 |
| Play Store | ·    | 73 |
| Maps       |      | 74 |
| MyLibrary  | /    | 75 |
| SuperNot   | e    | 80 |
| AudioWiz   | ard  | 86 |
| App Lock   | er   | 87 |
| Widgets    |      | 90 |
| ASUS Batt  | tery | 91 |

#### Appendices

| EC Declaration of Conformity       | 94 |
|------------------------------------|----|
| Prevention of Hearing Loss         | 94 |
| CE Mark Warning                    | 94 |
| RF Exposure information (SAR) - CE | 95 |
| Power Safety Requirement           | 96 |
| Regional notice for Singapore      | 96 |
| ASUS Recycling/Takeback Services   | 96 |
| Coating notice                     | 96 |
| Driving safely                     | 96 |
| Electronic devices                 | 97 |
| Other medical devices              | 97 |
| Vehicles                           | 97 |
| Posted facilities                  | 98 |
| Magnetic media                     | 98 |
| Other Safety Guidelines            | 98 |
| Proper disposal                    | 99 |

## About this manual

This manual provides information about the hardware and software features of your ASUS Fonepad, organized through the following chapters:

#### Chapter 1: Hardware Setup

This chapter details the hardware components of your ASUS Fonepad.

#### **Chapter 2: Using your ASUS Fonepad**

This chapter shows you how to use the different parts of your ASUS Fonepad.

#### Chapter 3: Working with Android™

This chapter provides an overview of using Android<sup>™</sup> in your ASUS Fonepad.

#### **Chapter 4: Pre-installed Apps**

This chapter features the pre-installed applications included with your ASUS Fonepad.

#### Appendices

This section includes notices and safety statements for your ASUS Fonepad.

### **Conventions used in this manual**

To highlight key information in this manual, some texts are presented as follows:

**IMPORTANT!** This message contains vital information that must be followed to complete a task.

**NOTE:** This message contains additional information and tips that can help complete tasks.

**WARNING!** This message contains important information that must be followed to keep you safe while performing tasks and prevent damage to your ASUS Fonepad's data and components.

## Typography

- **Bold** = This indicates a menu or an item that must be selected.
- *Italic* = This indicates sections that you can refer to in this manual.

## **Safety Precautions**

## **Charging your batteries**

Ensure to fully charge your battery pack before using your ASUS Fonepad in battery mode for extended periods. Remember that the power adapter charges the battery pack as long as it is plugged into an AC power source. Be aware that it takes much longer to charge the battery pack when the ASUS Fonepad is in use.

**IMPORTANT!** Do not leave the ASUS Fonepad connected to the power supply once it is fully charged. ASUS Fonepad is not designed to be left connected to the power supply for extended periods of time.

## **Using your ASUS Fonepad**

This ASUS Fonepad should only be used in environments with ambient temperatures between 0°C (32°F) and 35°C (95°F).

Long time exposure to extremely high or low temperature may quickly deplete and shorten the battery life. To ensure the battery's optimal performance, ensure that it is exposed within the recommended environment temperature.

## **Airplane Precautions**

Contact your airline provider to learn about related inflight services that can be used and restrictions that must be followed when using your ASUS Fonepad inflight.

**IMPORTANT!** You can send your ASUS Fonepad through x-ray machines (used on items placed on conveyor belts), but do not expose them from magnetic detectors and wands.

## **Package contents**

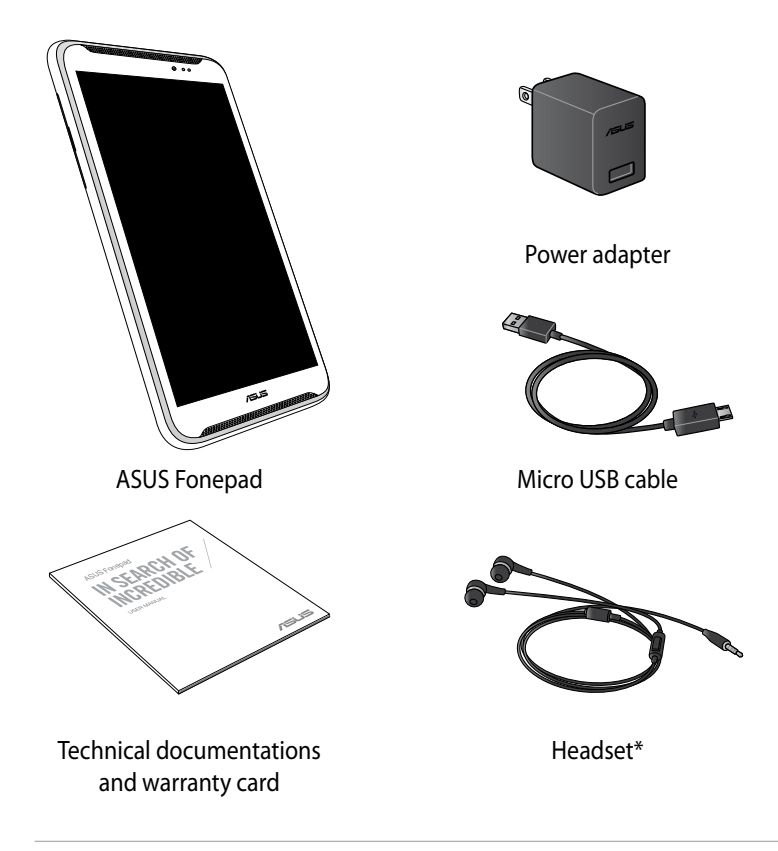

#### NOTES:

- If any of the items is damaged or missing, contact your retailer.
- The bundled power adapter varies with country or region.
- \*The headset may only be available in selected countries.

| ASUS | Fonepad | E-Manual |
|------|---------|----------|
|------|---------|----------|

## **Chapter 1:**

## Hardware Setup

## Getting to know your ASUS Fonepad

## **Front view**

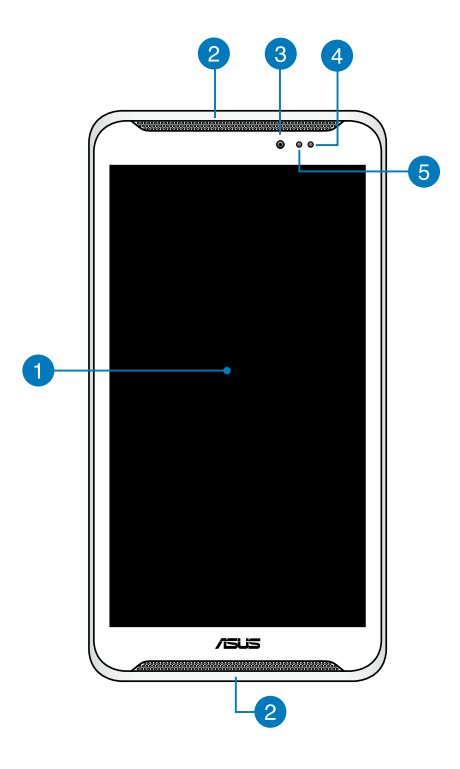

#### 1 Touch screen panel

The touch screen panel allows you to operate your ASUS Fonepad using the stylus or touch gestures.

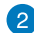

#### 2 Audio speakers

The built-in audio speakers allow you to hear audios straight from your ASUS Fonepad. Audio features are software controlled.

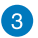

#### Front camera

This built-in front camera allows you to take pictures or record videos using your ASUS Fonepad.

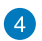

#### **Proximity sensor**

The proximity sensor detects the distance between you and your ASUS Fonepad. When you use your ASUS Fonepad to make or receive a call, it automatically disables the touch function and switches off the backlight.

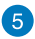

#### 6 Ambient light sensor

The ambient light sensor detects the amount of light in your environment. It allows the system to automatically adjust the brightness of the display depending on the ambient light condition.

### **Rear view**

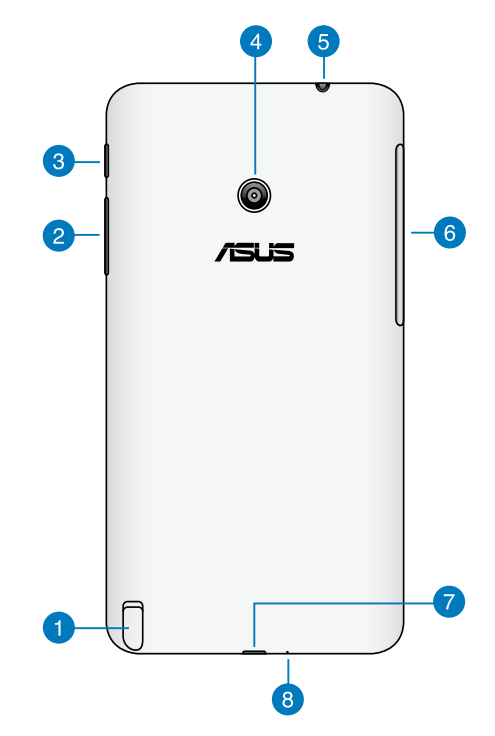

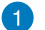

#### Stylus pen

The bundled stylus pen allows you to input commands on your ASUS Fonepad. With your stylus pen, you can make selections, draw or sketch on the touch screen panel of your ASUS Fonepad.

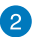

#### Volume button

The volume button allows you to increase or decrease the volume level of your ASUS Fonepad.

In addition, you can also do any of the following using the volume button:

- Press and hold the volume down button to activate Vibrate Mode.
- Press and hold the volume up button to show and adjust the music, message alert, and time alarm volumes.
- When in Vibrate mode, press the volume down button once to switch to Silent Mode.

#### 3 Power button

Press the power button for about two (2) seconds to turn your ASUS Fonepad on or wake it up from standby mode.

To turn your ASUS Fonepad off, press the power button for about (2) seconds and when prompted, tap **Power Off** then tap **OK**.

To lock your ASUS Fonepad or put it to standby mode, press and quickly release the power button.

In the event that your ASUS Fonepad becomes unresponsive, press and hold the power button for about four (4) seconds to force it to shut down.

#### **IMPORTANT!**

- When your ASUS Fonepad is inactive for fifteen (15) seconds, it will automatically go to standby mode.
- Forcing the system to restart may result to data loss. We strongly recommend that you back up your data regularly.

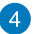

#### Rear camera

This built-in rear camera allows you to take high-definition pictures or record high-definition videos using your ASUS Fonepad.

#### Speaker/Headset port

This port allows you to connect your ASUS Fonepad to amplified speakers or a headset.

**IMPORTANT!** This port does not support an external microphone.

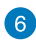

#### 6 Side compartment

The side compartment contains the micro SIM (Subscriber Identity Module) card slot and microSD card slot.

NOTE: Refer to section Inside the side compartment for the features inside the side compartment.

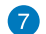

#### Micro USB 2.0 port

Use the micro USB (Universal Serial Bus) 2.0 port to charge the battery pack or supply power to your ASUS Fonepad. This port also allows you to transfer data from your computer to your ASUS Fonepad and vice-versa.

**NOTE:** When you connect your ASUS Fonepad to the USB port on your computer, your ASUS Fonepad will be charged only when it is in sleep mode (screen off) or turned off.

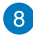

#### 8 Microphone

The built-in microphone can be used for video conferencing, voice narrations or simple audio recordings.

## Inside the side compartment

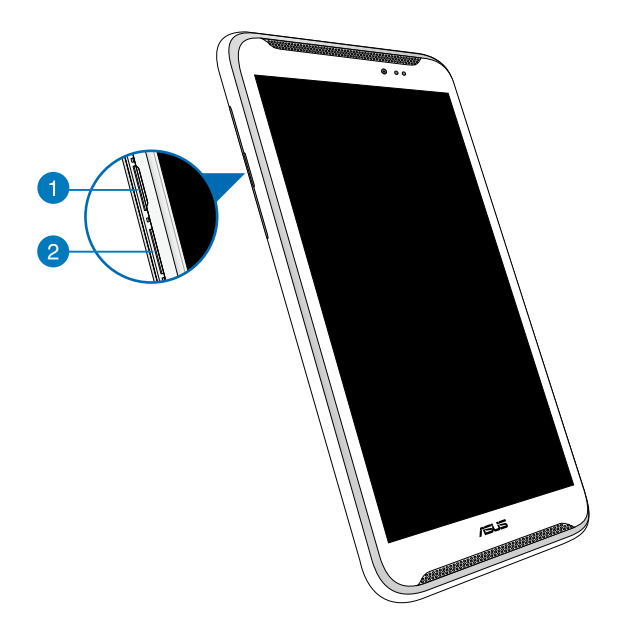

#### Micro SIM card slot

The ASUS Fonepad comes with a built-in micro SIM (Subscriber Identity Module) card slot that supports GSM and WCDMA network bands.

NOTE: Refer to section Installing a micro SIM card for more details.

#### 2 MicroSD card slot

The ASUS Fonepad comes with a built-in memory card reader slot that supports microSD, microSDHC and microSDXC card formats.

NOTE: Refer to section Installing a microSD card for more details.

| ASUS | Fonepad | E-Manual |
|------|---------|----------|
|------|---------|----------|

## **Chapter 2:**

## **Using your ASUS Fonepad**

## Setting up your ASUS Fonepad

## **Installing a micro SIM card**

Before you can make calls, send text messages or connect to a mobile broadband network using your ASUS Fonepad, you need to install a micro SIM (Subscriber Identity Module) card.

To install a micro SIM card:

1. Open the side compartment cover of your ASUS Fonepad.

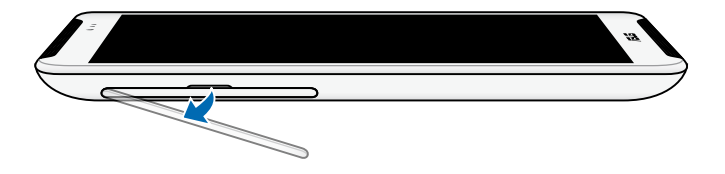

2. Insert the micro SIM card to the micro SIM card slot with its metal contacts facing up, as shown.

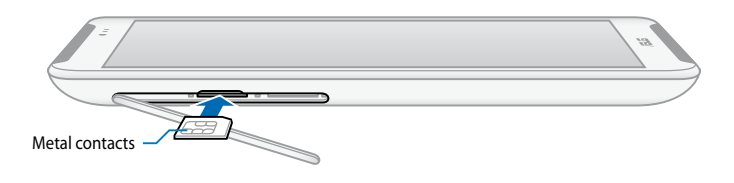

3. Close the side compartment cover securely in place.

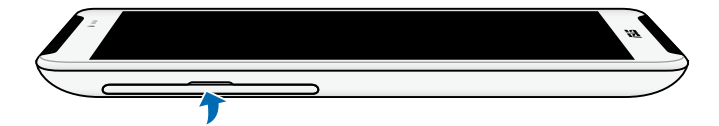

## Installing a microSD card

To install a microSD card:

1. Open the side compartment cover of your Fonepad.

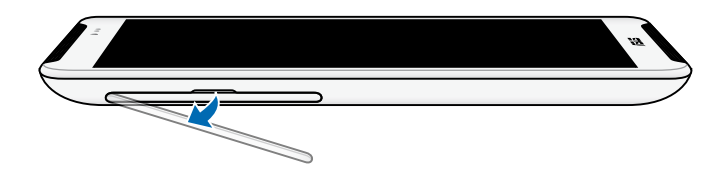

2. Insert the microSD card to the microSD card slot with its metal contacts facing up, as shown.

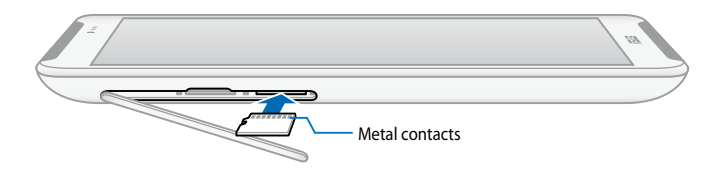

3. Close the side compartment cover securely in place.

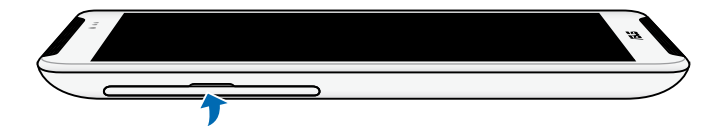

## **Charging your ASUS Fonepad**

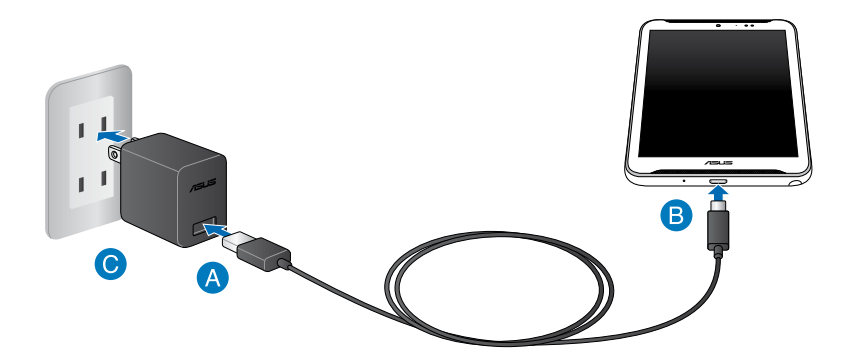

To charge your ASUS Fonepad:

- A Connect the micro USB cable to the power adapter.
- B Plug the micro USB connector into your ASUS Fonepad.
- C Plug the power adapter into a grounded power outlet.

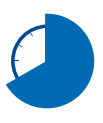

Charge your ASUS Fonepad for eight (8) hours before using it in battery mode for the first time.

#### **IMPORTANT!**

- Use only the bundled power adapter and micro USB cable to charge your ASUS Fonepad. Using a different power adapter may damage your ASUS Fonepad.
- Peel the protective film off from the power adapter and micro USB cable before charging the ASUS Fonepad to prevent risk or injury.
- Ensure that you plug the power adapter to the correct power outlet with the correct input rating. The output voltage of this adapter is DC 5.2V, 1.35A.
- When using your ASUS Fonepad while plugged-in to a power outlet, the grounded power outlet must be near to the unit and easily accessible.
- Do not place objects on top of your ASUS Fonepad.

#### NOTES:

- Your ASUS Fonepad can be charged via the USB port on the computer only when it is in sleep mode (screen off) or turned off.
- Charging through a USB port of a computer may take a longer time to complete.
- If your computer does not provide enough power for charging your ASUS Fonepad, charge your ASUS Fonepad via the grounded power outlet instead.

## Turning your ASUS Fonepad on

To turn your ASUS Fonepad on, press the power button for about two (2) seconds.

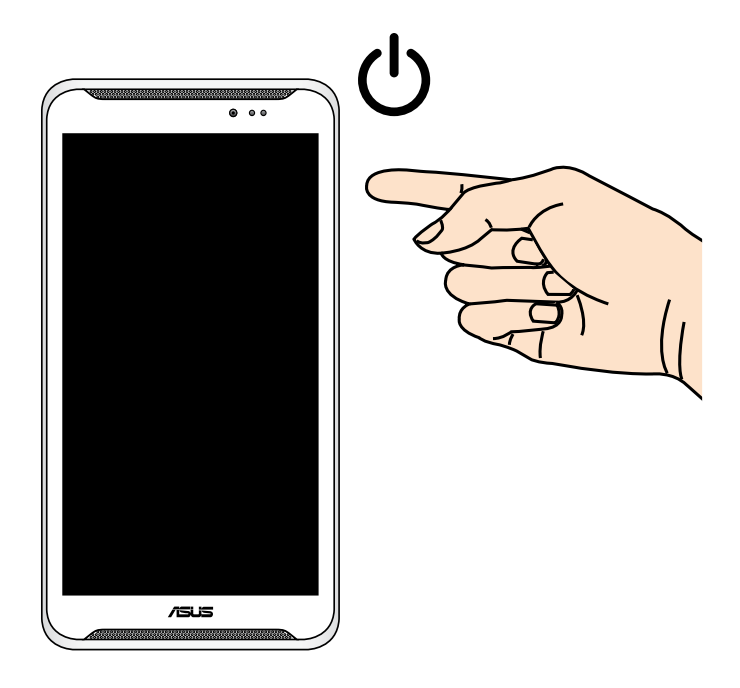

## **Gestures for the ASUS Fonepad**

Using the touch screen panel, the following gestures can be done to navigate, interact with, and launch the exclusive features included with your ASUS Fonepad.

#### Drag/Tap and hold/Long press

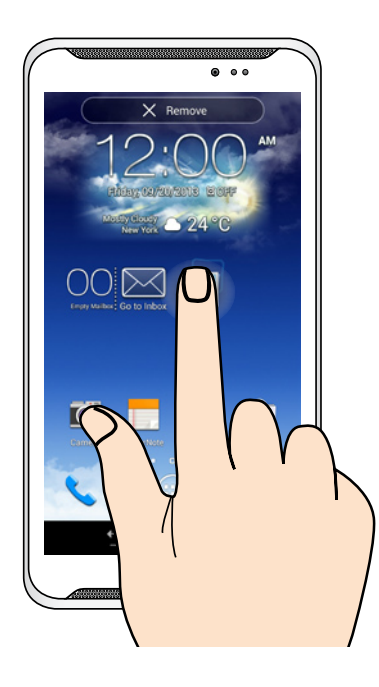

- To move an app, tap and hold the app and drag it to a new location.
- **I** To delete an app from the main screen, tap and hold the app and drag it up to the top side of the screen.
- To capture a screen image, tap and hold

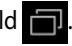

**NOTE:** To enable this setting, go to O > **ASUS Customized Setting** then tick Capture screenshots by holding the Recent Apps Key.

#### Tap/touch

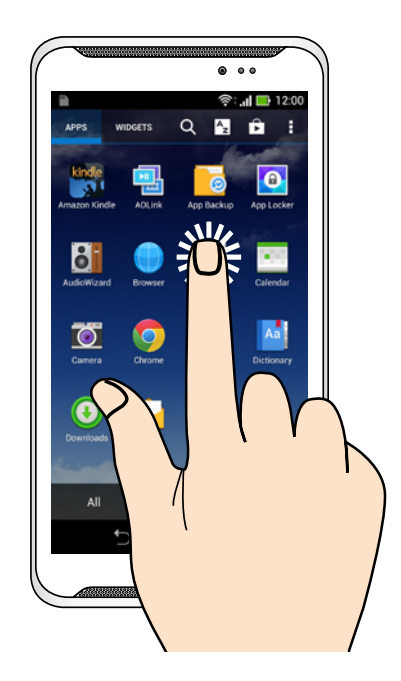

- Tap an app to launch it.
- □ In the File Manager app, tap to select and open a file.

#### Zoom out

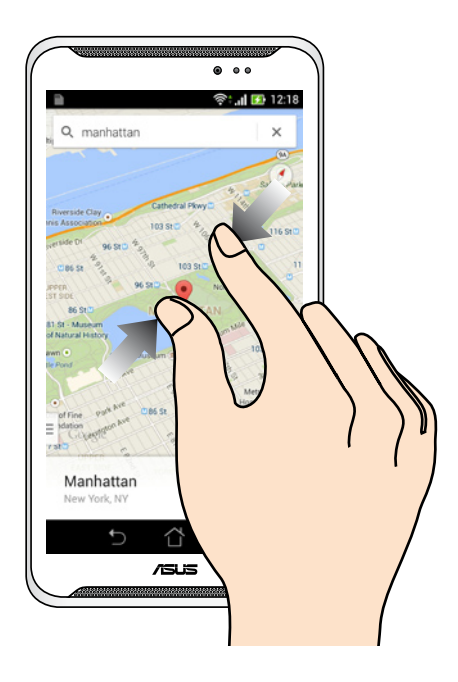

Bring together your two fingers on the touch panel to zoom out an image in Gallery, Maps, or Places.

#### Zoom in

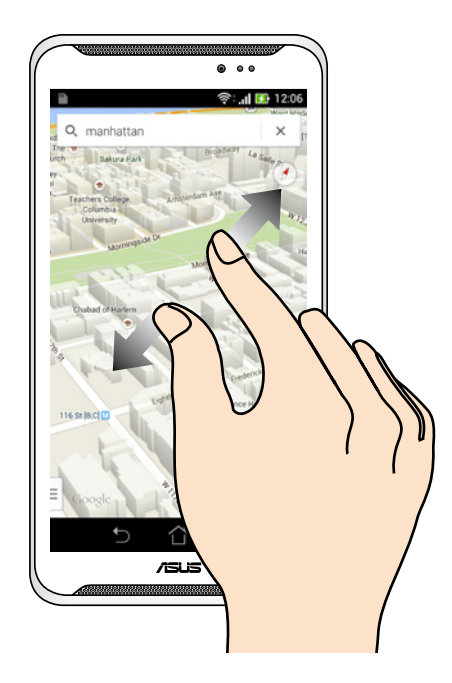

Spread apart your two fingers on the touch panel to zoom in an image in Gallery, Maps, or Places.

#### Swipe

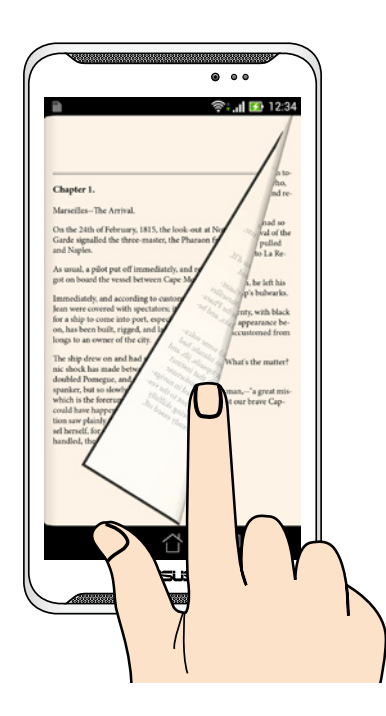

Swipe your finger to the left or to the right on the touch panel display to switch between screens or to flip through the pages of an e-book or a gallery of images.

| ASUS | Fonepad | E-Manual |
|------|---------|----------|
|------|---------|----------|

## **Chapter 3:**

## Working with Android™

## Starting up for the first time

When you turn on your ASUS Fonepad for the first time, a series of steps appear to guide you in configuring the basic settings of your Android<sup>™</sup> operating system.

**NOTE:** If a micro SIM card is already installed, your ASUS Fonepad may prompt you for the PIN code before you can set the basic settings. Refer to the micro SIM card's documentation for the PIN code, or ask the service provider for information.

To start your ASUS Fonepad for the first time:

- 1. Turn your ASUS Fonepad on.
- 2. Choose a language, then tap
- 3. Select an input method or keyboard format, then tap
- 4. Select a type of network (mobile carrier or Wi-Fi or both) to connect to the Internet, then tap
- 5. From the list of available Wi-Fi networks, tap a network name then tap

To skip connecting to a network, tap

NOTE: Some Wi-Fi networks may prompt you to key in a passcode.

- 6. Select the type of data synchronization, then tap
- 7. Follow the onscreen instructions to configure the following items:
  - Google Account
  - Google location and services
- 8. Set the local date and time, then tap
- 9. Tick the checkbox I understand then tap
- 10. Tap Finish or 💛 to enter Home screen.
- 11. On the Home Screen, tap **OK** to start navigating your ASUS Fonepad.

## Android<sup>™</sup> lock screen

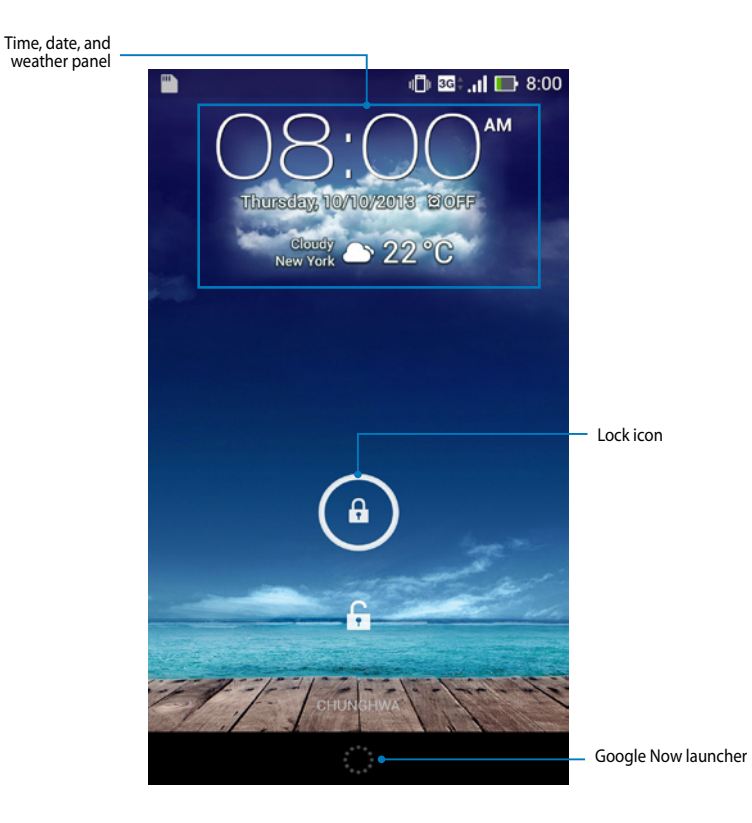

## **Unlocking your device**

Tap and drag 💿 to 💮.

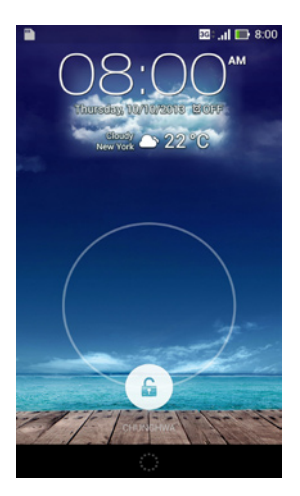

### **Entering the camera mode**

Swipe the lock screen from right to left to view the Camera shortcut and launch the Camera app.

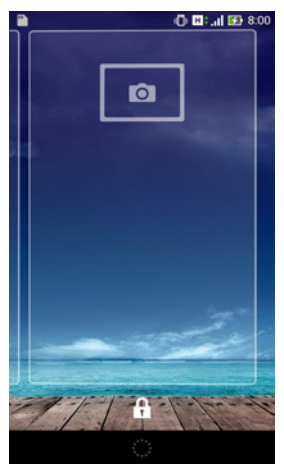

### Adding a wallpaper on the lock screen

Swipe the lock screen from left to right to view the wallpaper and widget panel, then tap **select** a wallpaper from Gallery or Wallpapers.

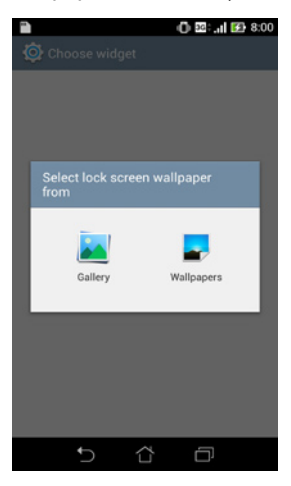

## Adding a widget on the lock screen

Swipe the lock screen from left to right to view the wallpaper and widget panel, then tap + and select a widget.

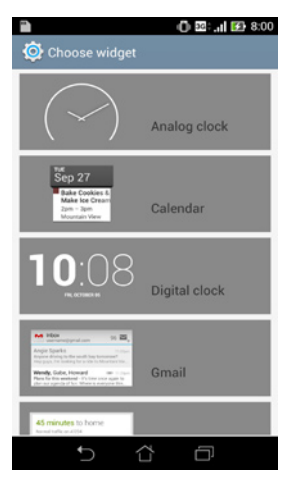

## **Entering Google Now**

Tap in the system bar then drag it to Google icon.

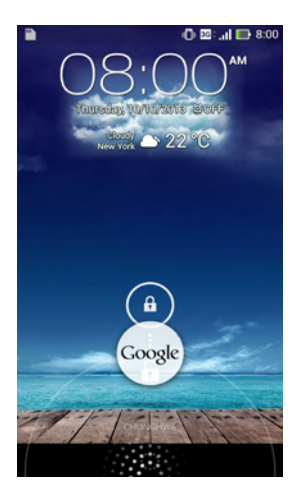
#### **Google Now**

Google Now is your ASUS Fonepad's personal assistant, giving you instant updates on weather conditions, nearby restaurants, flight schedules, scheduled appointments, and other related information based from your web history, synced calendars and reminders.

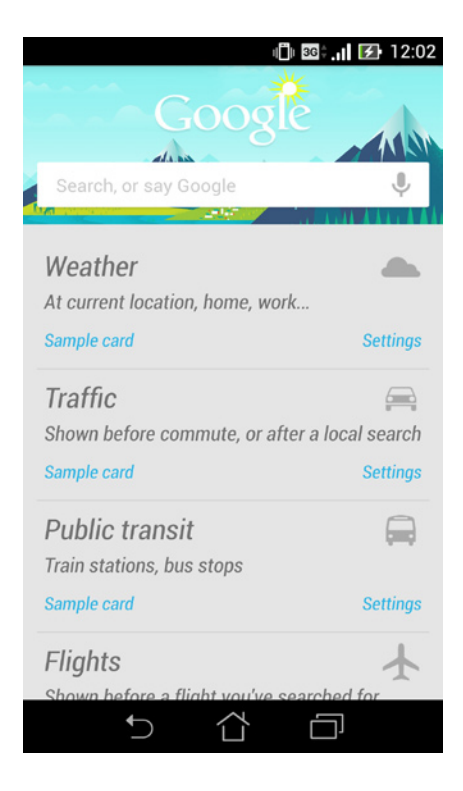

## **Home Screen**

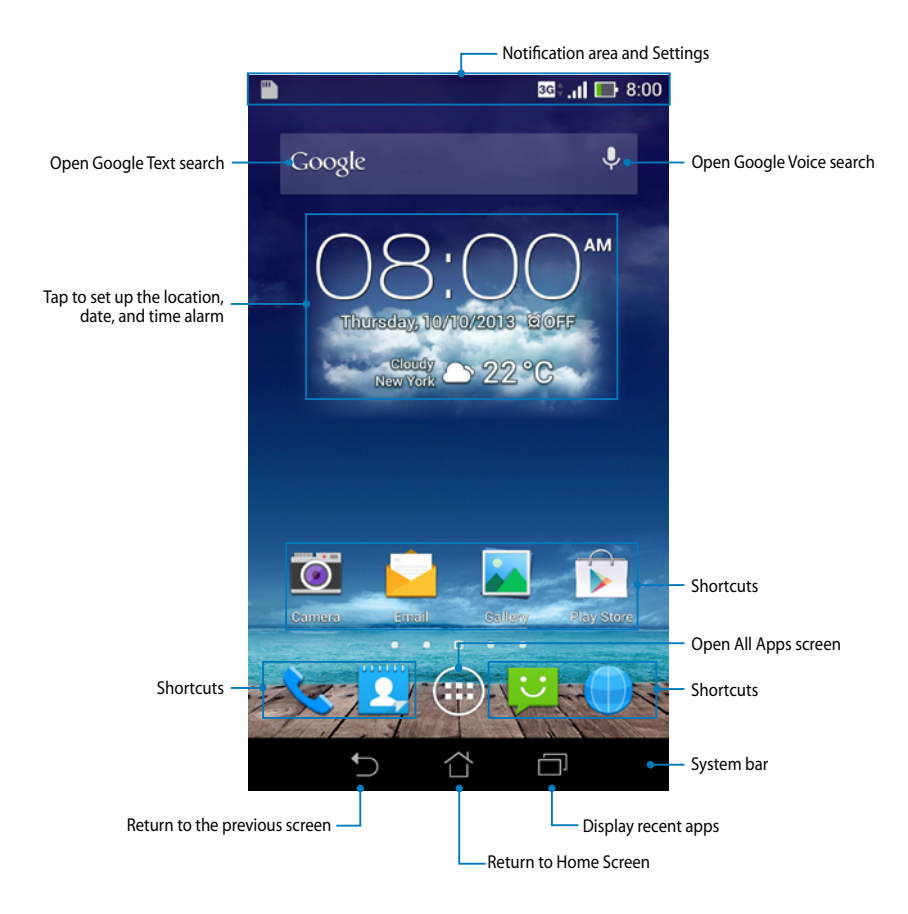

## **Screen views**

The built-in gravity-sensor of your ASUS Fonepad enables automatic screen rotations depending on how you hold it. You can quickly switch between a landscape or portrait view by steering your ASUS Fonepad to the left or to the right.

**NOTE:** When in Home Screen, the orientation is in portrait mode only.

#### Landscape view

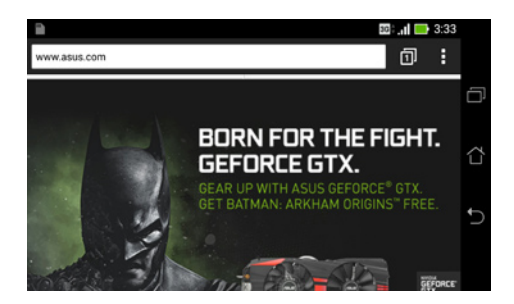

#### **Portrait view**

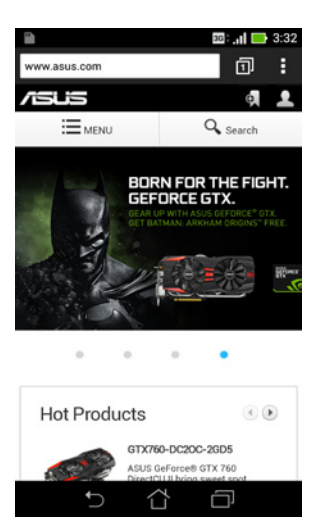

## Locking the screen orientation

By default, your ASUS Fonepad screen automatically changes its orientation from portrait mode to landscape mode or vice-versa, depending on the way you hold your device.

You can disable the auto-rotate screen function by following these steps:

- 1. Tap (III) on the Home Screen to open All Apps screen.
- 2. Tap 💁 > Accessibility then tap Auto-rotate screen to deselect.

| Accessibility              | 30° . <b>11 </b> 4:09 |
|----------------------------|-----------------------|
| SERVICES                   |                       |
| TalkBack<br><sup>Off</sup> |                       |
| SYSTEM                     |                       |
| Magnification gestures     |                       |
| Extra large text           |                       |
| Power button ends call     |                       |
| Auto-rotate screen         |                       |
| Accessibility shortcut     |                       |
| Text-to-speech output      |                       |
|                            |                       |

**NOTE:** You can also enable or disable this function from the ASUS Quick Settings. Refer to section *Settings* for more details.

# Using the call features

## **Making calls**

To make a call:

- 1. Tap 💊 on the Home Screen.
- 2. Tap the keys to key in the number you wish to call.
- 3. Tap 🔍 CALL to dial.
- 4. Tap Hang up to end the call.

## Setting up your contacts

To set up your contacts, you can do any of the following:

- From the Home Screen, tap Screen, tap Screen, tap Screen, tap Screen, tap Screen, tap Screen, tap Screen, then select Create a new contact.
- Import your contacts from your micro SIM card into your ASUS Fonepad. To import your contacts from your micro SIM card:
  - 1. Install the micro SIM card into your ASUS Fonepad.
  - 2. From the Home Screen, tap 2. to launch the People app.
  - 3. Tap **1** then tap **1** > Manage contacts.
  - Tap Import/export > Import from SIM card then tap to select the contacts that you wish to import to your ASUS Fonepad.
  - 5. When done, tap IMPORT.

## Connecting to the world

## **Connecting to mobile networks**

After installing the SIM card, you are ready to use your ASUS Fonepad to make/ receive calls or transmit/receive data. Different countries or regions may have different mobile networks available and you may have to configure your ASUS Fonepad to access these networks.

To configure your mobile networks setting:

- 1. Do any of the following to go to the Settings screen:
  - □ Tap ( to go to the All Apps screen then tap .
  - Swipe your finger down from the top of the screen to go to **ASUS Quick** Settings then tap 🔅.
- From the Settings screen, tap More... then tap Mobile networks. 2.

NOTE: Refer to section Settings for more details about ASUS Ouick Settings.

**IMPORTANT!** If your ASUS Fonepad does not connect to a network, contact your mobile network carrier for assistance.

## **Connecting to Wi-Fi networks**

Wi-Fi wireless networking technology allows you to exchange data wirelessly over a network. To use Wi-Fi, enable the Wi-Fi feature in your ASUS Fonepad and connect to a wireless network. Some wireless networks are secured with a key or protected with digital certificates and requires additional steps to set up; others are open and you can easily connect to them.

**NOTE:** Turn Wi-Fi off when you are not using it to help save battery power.

To enable Wi-Fi and connect to a Wi-Fi network:

Tap  $(\mathbf{III})$  to go to the All Apps screen then tap  $\mathbf{O}$ . 1.

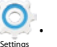

Slide the Wi-Fi switch to ON. When enabled, your ASUS Fonepad scans for 2. available Wi-Fi networks.

3. Tap a network name to connect to it. If the network is secured or protected, you are prompted to key in a password or key in other credentials.

**NOTE:** If your ASUS Fonepad finds a network that you have connected to previously, it automatically connects to it.

## **Using Bluetooth**

## Enabling or disabling Bluetooth in your device

Bluetooth is a wireless standard used for exchanging data over short distances. Bluetooth exists in many products, such as smartphones, computers, tablet devices, and headsets.

Bluetooth is very useful when transferring data between two or more devices that are near each other.

The first time you connect to a Bluetooth device, you must pair it with your ASUS Fonepad.

**NOTE:** Turn Bluetooth off when you are not using it to help save battery power.

To enable or disable Bluetooth in your ASUS Fonepad, you can do any of the following:

Tap to go to the All Apps screen then tap O. Slide the Bluetooth switch

#### to ON

**I** Slide down the Notification area to display **ASUS Quick Settings** panel then

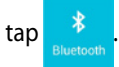

## Pairing your ASUS Fonepad with a Bluetooth device

Before you can connect to a Bluetooth device, you must first pair your ASUS Fonepad to that device. The devices stay paired, unless you remove the paired connection between them.

To pair your ASUS Fonepad to a device:

1. Tap (III) to go to the All Apps screen then tap O. Slide the Bluetooth switch

#### to **ON**.

2. Tap Bluetooth to display all available Bluetooth devices within range.

#### NOTES:

- If the device you want to pair with is not in the list, ensure that its Bluetooth feature is turned ON and set as Discoverable.
- See the technical documentation that came with the device to learn how to turn its Bluetooth ON and how to set it to discoverable.
- 3. If your ASUS Fonepad has finished scanning before your Bluetooth device is ready, tap **SEARCH FOR DEVICES**.
- 4. In the list of available devices, tap the Bluetooth device that you want to pair with. Follow the succeeding screen instructions to complete the pairing. If necessary, refer to the technical documentation that came with the device.

## **Connecting your ASUS Fonepad to a Bluetooth device**

After you have paired your ASUS Fonepad to a Bluetooth device, you can easily reconnect to it manually, after it is back in range.

To connect to a Bluetooth device:

- 1. Tap (III) to go to the All Apps screen then tap O. Slide the Bluetooth switch to **ON**.
- 2. In the list of PAIRED DEVICES, tap the name of the paired device.

## **Unpairing and configuring a Bluetooth device**

To unpair or configure a Bluetooth device:

- 1. Tap (III) to go to the All Apps screen then tap O. Slide the Bluetooth switch to **ON**.
- 2. Tap **Bluetooth** then tap 🔅 beside the connected Bluetooth device that you want to unpair or configure.
- 3. From Paired Bluetooth device screen, you can do any of the following:
  - **D** Tap **Unpair** to unpair the device.
  - **Tap Rename** to rename the Bluetooth device.
  - **I** Tap any of the listed profiles to enable or disable a profile.
- 4. Tap to go back to previous screen.

# **Managing Apps**

## **Creating app shortcuts**

Get easy access to some of your favorite applications by creating app shortcuts on your Home Screen.

To create app shortcuts:

- 1. Tap (**III**) to go to the All Apps screen.
- 2. From the All Apps screen, tap and hold the app's icon then drag it to the Home Screen.

## Removing an app from the Home Screen

Free up space for new app shortcuts by removing existing app shortcuts on your Home Screen.

To remove app shortcuts:

- 1. Tap and hold an app until the **X Remove** appears on top of the screen.
- 2. Drag the app to **X Remove** to remove it from the Home Screen.

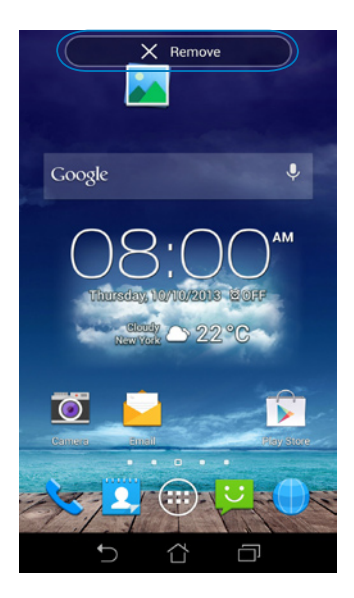

## Viewing app info

You can view the detailed app information while creating a shortcut for the app. While holding an app on the All Apps screen, the display switches to Home Screen and the **App info** appears on the top of the Home Screen display. Drag the app to **App info** to display its detailed information.

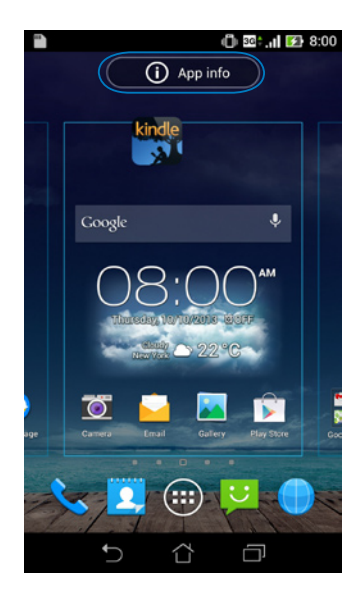

## **Creating app folder**

You can create folders to organize shortcuts on your Home Screen.

To create an app folder:

1. On the Home Screen, tap and drag an app or shortcut onto another app until a transparent square appears.

#### NOTES:

- The created folder is shown in a transparent square.
- You can add multiple apps in your folder.
- 2. Tap the folder and tap **Unnamed Folder** to rename the folder.

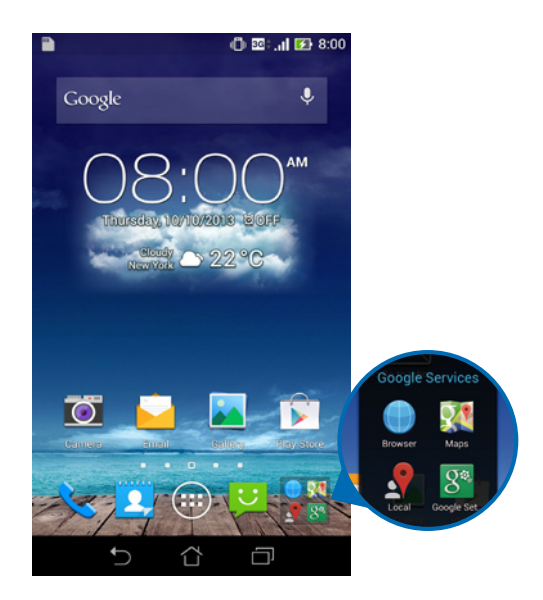

## Viewing apps under the Recents screen

The Recents screen allows you to view a list of app shortcuts based from your recently launched apps. Using the Recents screen, you can easily go back to or switch between the apps you recently launched.

To access the Recents screen:

- 1. Tap 🗇 on the system bar.
- 2. A list shows up to display all of your recently launched apps. Tap on the app you want to launch.

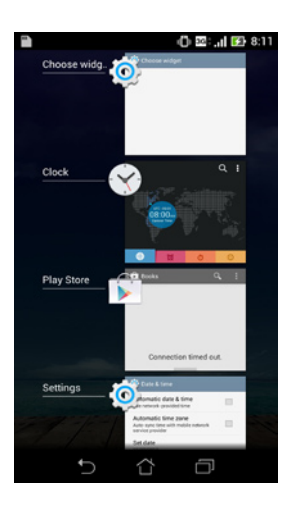

3. To remove an app from the list, swipe the app to the left or right.

## **Task Manager**

ASUS Task Manager displays a list of currently running utilities and applications, including their usages in percentages, on your ASUS Fonepad. You can also open and close the running apps individually or close all apps and utilities at once using the **Close All** function.

To manage Task Manager:

- 1. Tap (III) to go to the All Apps screen then tap **WIDGETS** to display the Widgets menu.
- 2. Tap and hold **ASUS Task Manager** to display the ASUS Task Manager box on the Home Screen.

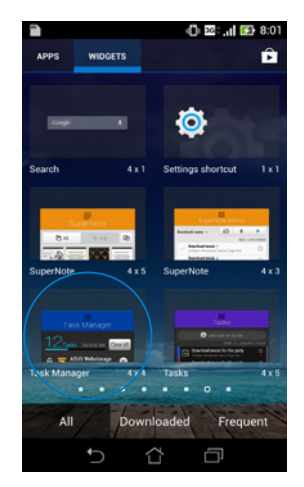

3. Swipe the list up and down to view all launched apps.

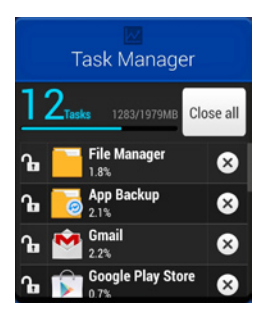

4. Tap 🗴 beside the running app to close it. Tap **Close All** to close all running apps at once.

# File Manager

File Manager allows you to easily locate and manage your data either on the internal storage or the connected external storage devices.

## Accessing the internal storage

To access the internal storage:

- 1. Tap (**III**) to go to the All Apps screen.
- 2. Tap **\_\_\_\_\_\_ > Internal Storage** on the left panel to view the contents of your

ASUS Fonepad then tap an item to select. If a microSD card is inserted, tap **MicroSD** to view the contents of your microSD card.

## Accessing the external storage device

To access the external storage device:

- 1. Swipe down the notification bar on top of the screen to display the notification box.
- 2. Tap Copen to display the contents of your microSD card. To unmount the

microSD card from your ASUS Fonepad, tap - Unmount

**IMPORTANT!** Ensure to save your data stored in your microSD card before unmounting the microSD card from your ASUS Fonepad.

| Thursday October 10, 2013 |                                                                           |                  |              |         |  |  |
|---------------------------|---------------------------------------------------------------------------|------------------|--------------|---------|--|--|
| 8:0                       | 1 <sub>am</sub>                                                           |                  |              |         |  |  |
| (îr<br>Wi-Fi              | Mobile<br>data                                                            | S<br>Auto-rotate | 2<br>Vibrate |         |  |  |
| ۲                         |                                                                           |                  | •            | AUTO    |  |  |
| ((ئ <del>ة</del>          | 81                                                                        | 2                | ф            |         |  |  |
|                           | External storage inserted<br>Storage name: MicroSD<br>Total space: 1.84GB |                  |              |         |  |  |
|                           | <b>-</b> 0                                                                | )pen             | <b>E</b>     | Unmount |  |  |

#### **Customizing your contents**

From File Manager, you can copy, cut, share, and delete the contents of your device and the installed external storage device.

When you customize a file or folder, tick the box beside the file or folder and the action bar appears on the upper right corner of the screen.

**NOTE:** The state action will only appear if you customize a file or files inside the folder.

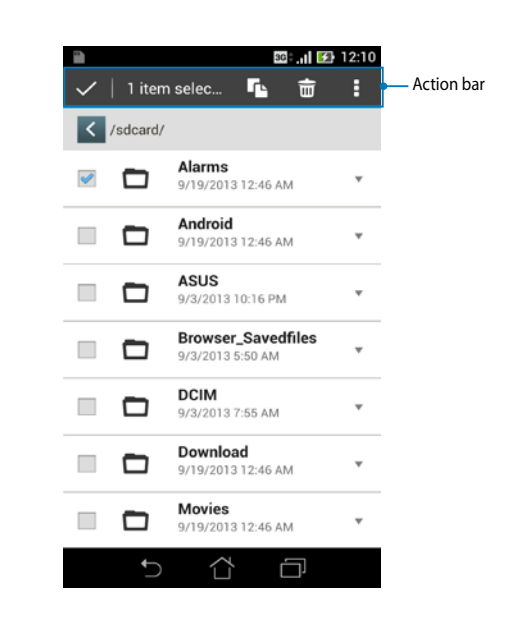

## Settings

Settings screen allows you to configure the system settings of your ASUS Fonepad. With this system app, you can configure your ASUS Fonepad's wireless connectivity, hardware, personal, account and system settings.

There are two ways to launch the Settings screen.

- 1. From the All Apps screen, tap 🕥 to display the menu.
- Swipe down the notification bar on top of the screen to display ASUS Quick Settings panel then tap .

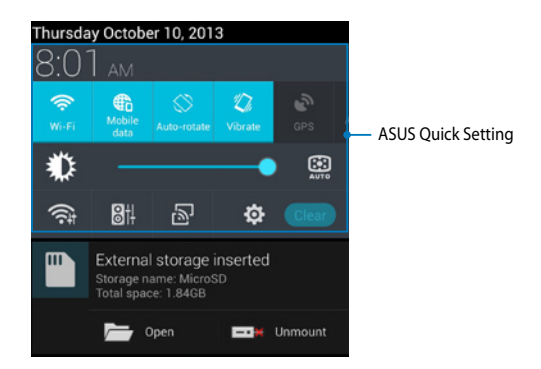

## **ASUS Quick Setting**

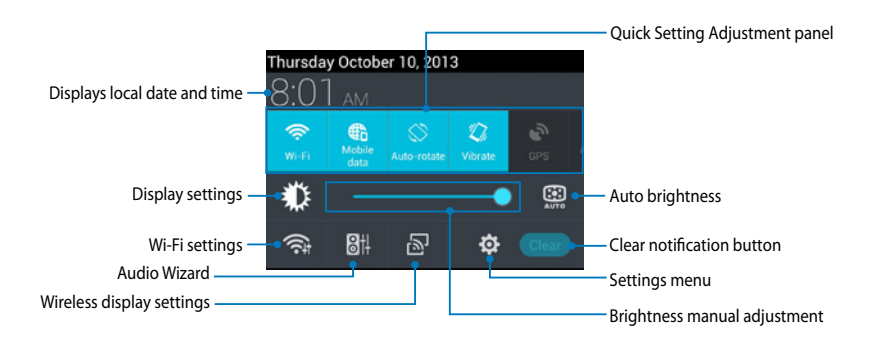

## **ASUS Quick Setting Adjustment panel**

Tap any of the following icons to enable or disable the function.

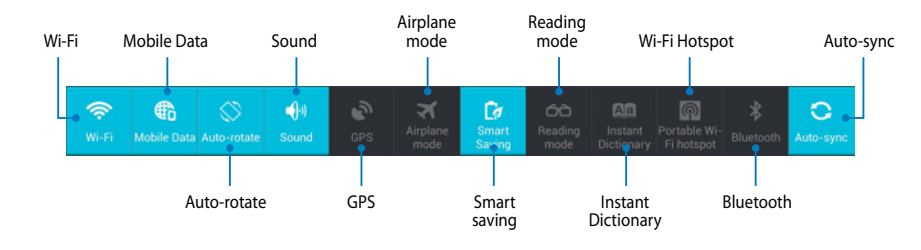

#### **Notification panel**

Notification panel appears under the Quick Setting panel for alerts or updates of apps, incoming e-mails and utility status.

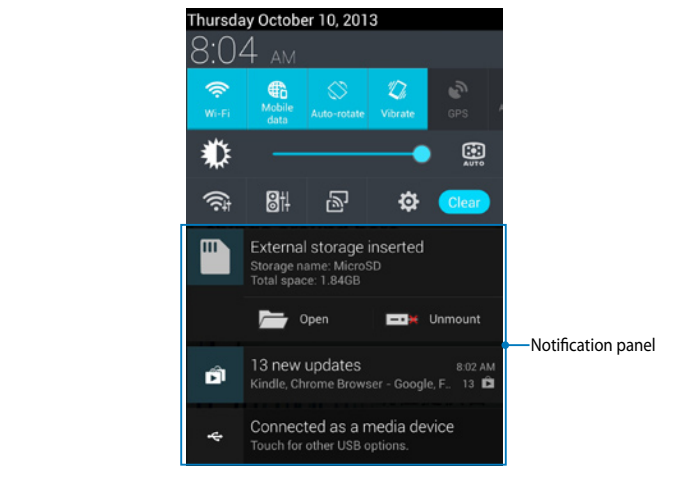

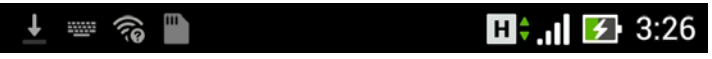

**NOTE:** Swipe the notification to the left or to the right to remove the item from the list.

# **Turning your ASUS Fonepad off**

You can shut down your ASUS Fonepad by doing any of the following:

- Press the power button for about two (2) seconds and when prompted, tap Power Off then tap OK.
- □ If your ASUS Fonepad is unresponsive, press and hold the power button for about four (4) seconds until your ASUS Fonepad turns off.

**IMPORTANT!** Forcing the system to shut down may result to data loss. Ensure that you back up your data regularly.

## **Putting your ASUS Fonepad to sleep**

To put your ASUS Fonepad to sleep, press the power button once.

# **Chapter 4:**

# **Pre-installed Apps**

# Featured pre-installed apps

## **Play Music**

Play Music app, an integrated interface for your music collection, allows you to play your saved music files stored internally or from an installed external storage device.

You can shuffle and play all music files randomly or flip to select an album for your listening pleasure.

To launch Play Music, tap  $(\blacksquare)$  on the Home Screen then tap  $\P$ 

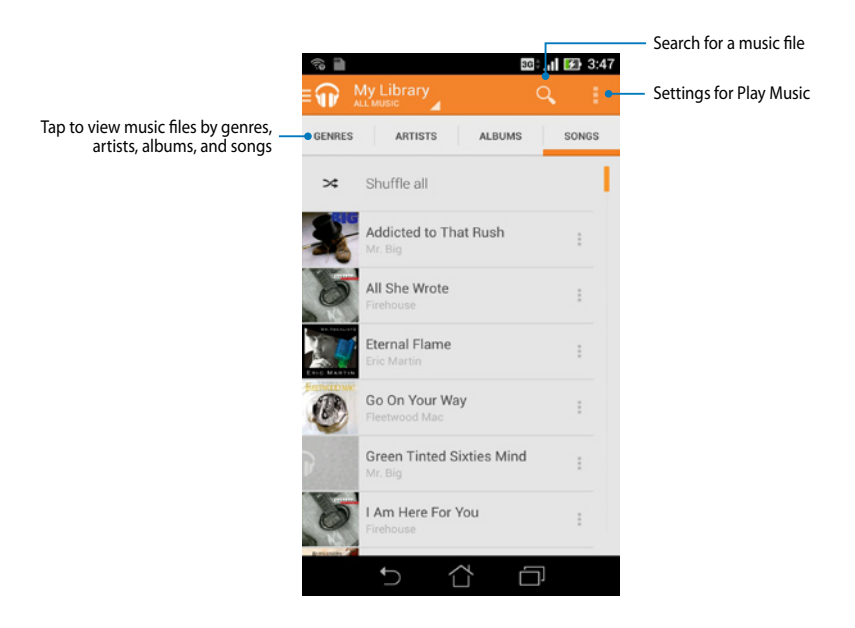

Your ASUS Fonepad supports the following audio and video codecs:

| Decoder  | Audio codec | AAC LC/LTP, HE-AACv1(AAC+), HE-<br>AACv2(enhanced AAC+), AMR-NB, AMR-WB,<br>MP3, FLAC, MIDI, PCM/WAVE, Vorbis, WAV a-law/<br>mu-law, WAV linear PCM, WMA 10, WMA Lossless,<br>WMA Pro LBR |
|----------|-------------|----------------------------------------------------------------------------------------------------|
|          | Video codec | H.263, H.264, MPEG-4, VC-1/WMV, VP8                                                                                                    |
| Franklar | Audio codec | AAC LC/LTP, AMR-NB, AMR-WB                                                                                                    |
| Encoder  | Video codec | H.263, H.264, MPEG-4                                                                                                    |

## Camera

The camera app allows you to take pictures and record videos using your ASUS Fonepad.

To launch the Camera app, tap 💽 on the Home Screen.

**NOTE:** The taken pictures and recorded videos can be viewed using the **Gallery** app.

## **Taking pictures**

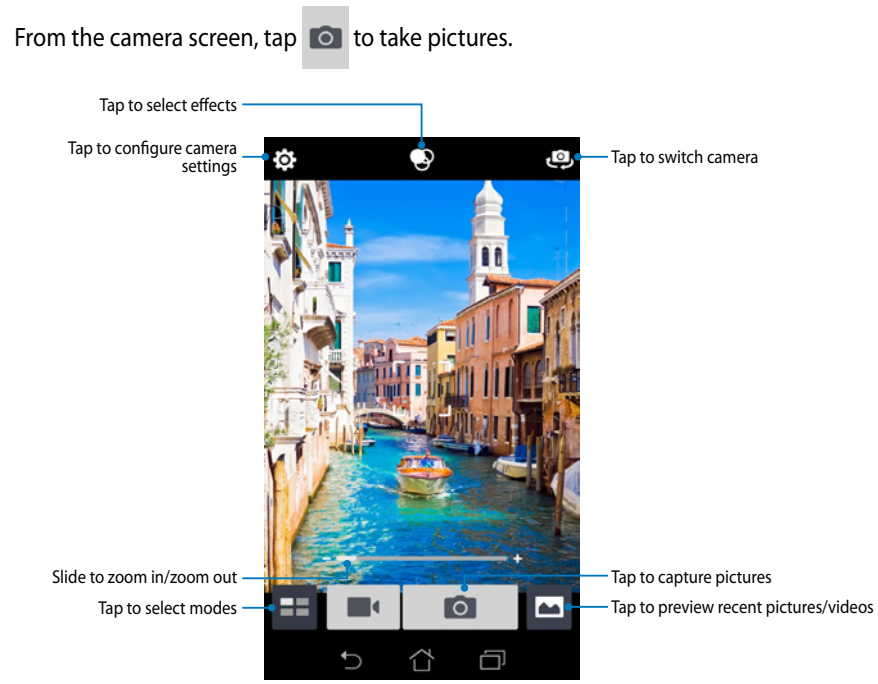

#### **Recording videos**

From the camera screen, tap **III** to start recording videos.

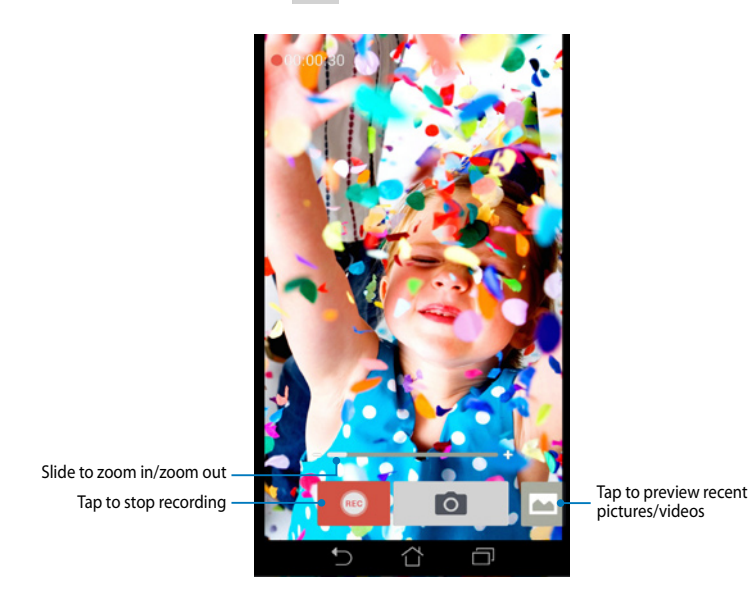

While recording is in progress, you can also use the zooming slider to zoom in or zoom out the video.

#### Configuring the camera settings and effects

The Camera app also allows you to adjust the settings of your camera and apply effects to your pictures and videos.

#### Configuring the camera settings

To configure the camera settings:

From the camera screen, tap

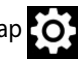

**IMPORTANT!** Apply the settings first before taking pictures or recording videos.

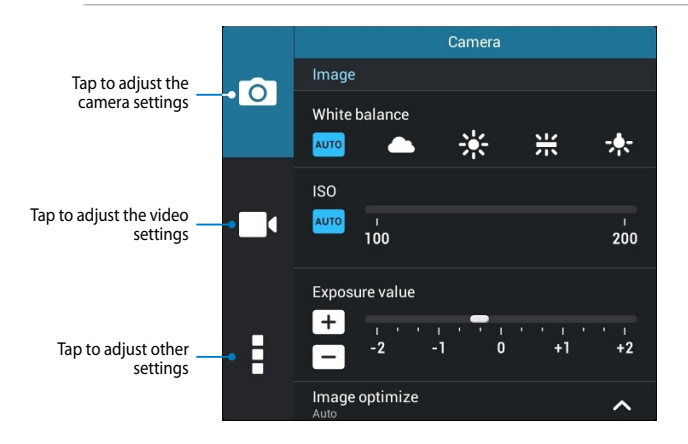

Below are the settings of your ASUS Fonepad's camera that you can use to take or record high-definition pictures and videos:

0

Tap this icon to adjust the white balance, ISO settings, exposure value, camera resolution, shoot modes, and focus settings to take high-definition pictures.

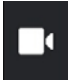

Tap this icon adjust the white balance, exposure value, video quality, and focus settings to record high-definition videos.

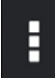

Tap this icon to enable screen guidelines, add location information on your pictures and videos, configure other camera settings, and restore default settings of your ASUS Fonepad's camera.

**NOTE:** You can only adjust the white balance function using the rear camera.

#### Configuring the camera effects

To configure the camera effects:

From the camera screen, tap

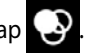

IMPORTANT! Select an effect first before taking pictures or recording videos.

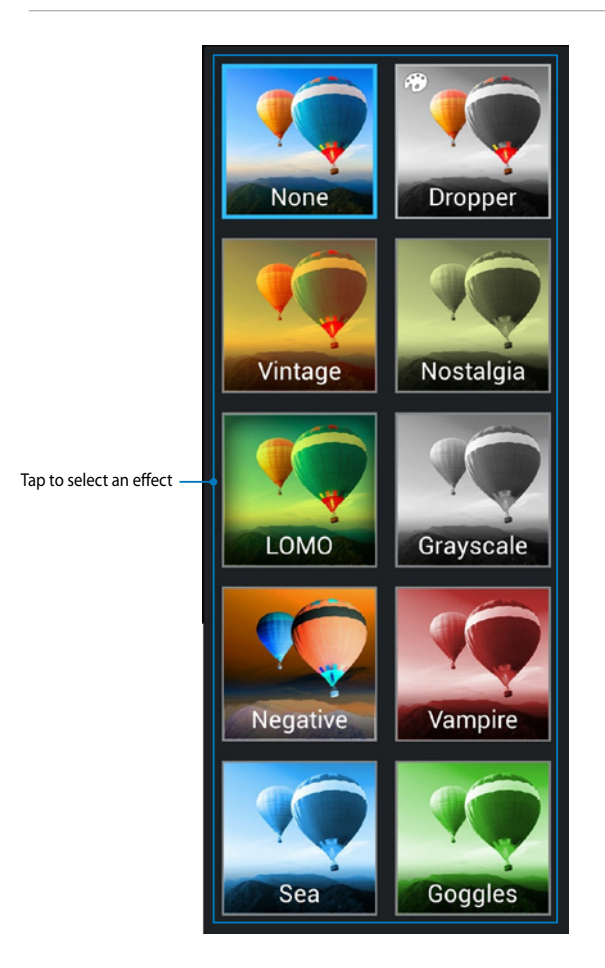

## Gallery

View images and play videos on your ASUS Fonepad using the Gallery app. This app also allows you to edit, share, or delete image and video files stored in your ASUS Fonepad. From Gallery, you can display images in a slideshow or tap to view the selected image or video file.

To launch Gallery, tap 💦 on the Home Screen.

#### **Gallery main screen**

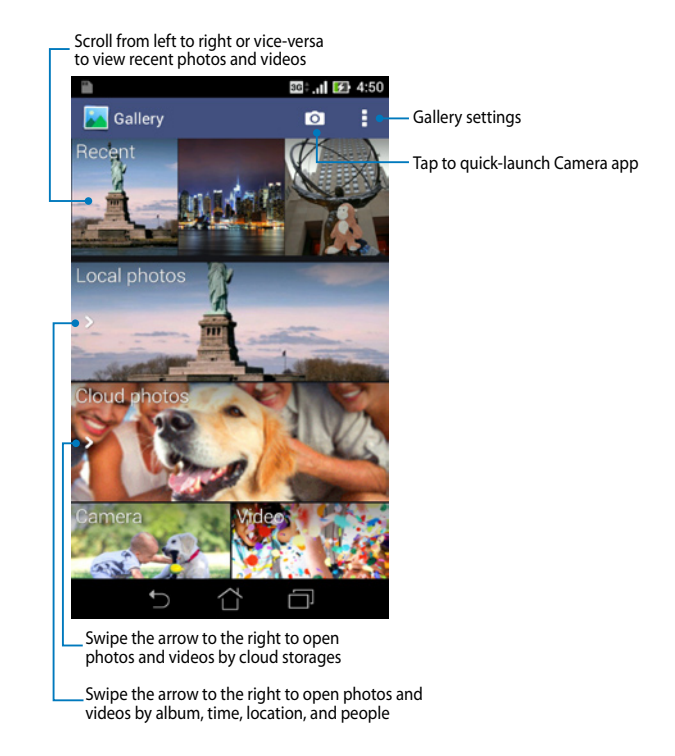

#### Sharing and deleting albums

To share an album, tap and hold an album until a tool bar appears on top of the screen. You can upload or share the selected albums online or delete them from your ASUS Fonepad.

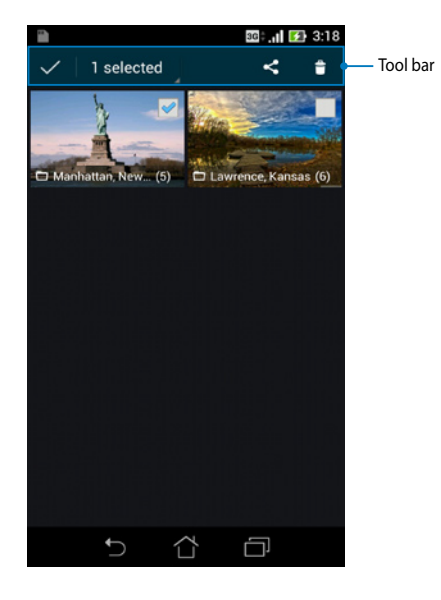

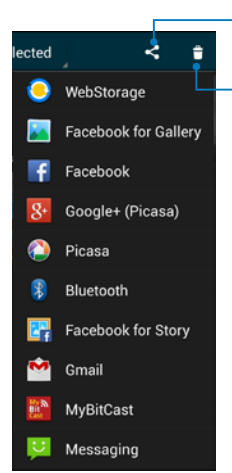

Tap to share the selected album through sharing apps

Tap this icon to delete the selected album

## Sharing, editing and deleting images

To share, edit or delete an image, tap to open an image then tap on the image to launch the tool bar on top of the screen.

#### **Sharing images**

To share an image:

- 1. From Gallery screen, open an album containing the image that you want to share.
- 2. Tap to select then tap < and select from the list of sharing apps.

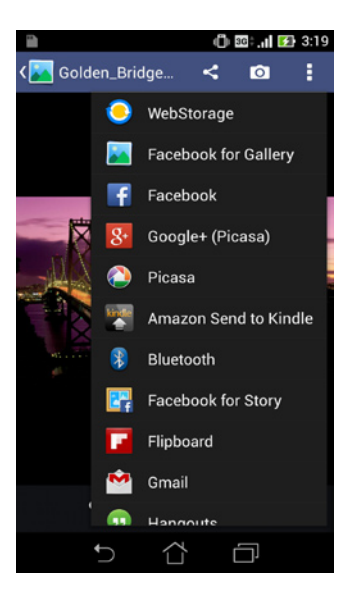

To share multiple images:

- 1. From Gallery screen, open an album containing the images that you want to share.
- 2. Tap and hold one image then tap the other images.
- 3. Tap < then select from the list of sharing apps.

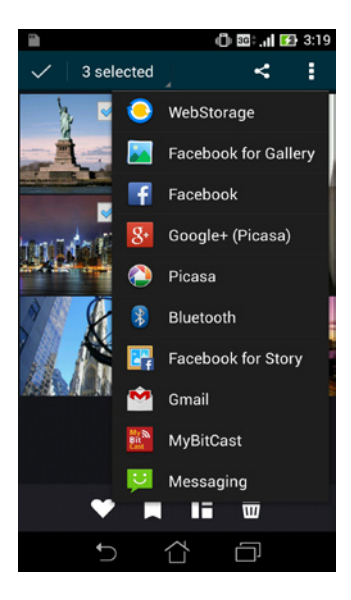

#### **Editing an image**

To edit an image:

- 1. From Gallery screen, open an album containing the image that you want to edit.
- 2. Tap an image to open then tap
- 3. Tap the editing tools to start editing.

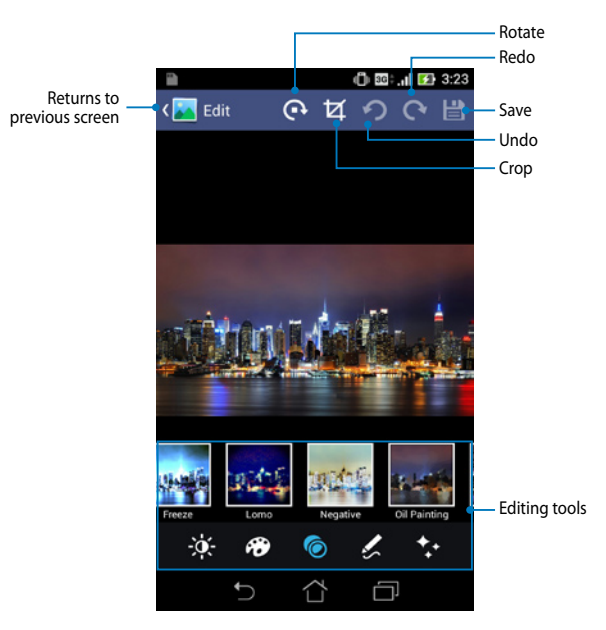

#### **Deleting images**

To delete an image:

- 1. From the Gallery screen, open an album containing the image that you want to delete.
- 2. Tap an image to open then tap  $\overline{m}$
- 3. Tap **OK**.

To delete multiple images:

- 1. From the Gallery screen, open an album containing the images that you want to delete.
- 2. Tap and hold one image then tap the other images.
- 3. Tap 前 then tap **OK**.

## Email

The Email app allows you to add POP3, IMAP, and Exchange accounts so you can receive, create, and browse e-mails right from your ASUS Fonepad.

**IMPORTANT!** You must be connected to the Internet so you can add an e-mail account or send and receive e-mails from added accounts.

## Setting up an e-mail account

To set up an e-mail account:

- 1. Tap (**III**) to display the All apps screen.
- Tap <u>is to launch the e-mail app.</u>
- 3. From the Email app screen, key in your e-mail address and password then tap **Next**.

**NOTE:** Wait while your ASUS Fonepad automatically checks your incoming and outgoing mail server settings.

4. Configure the Account settings and tap Next.

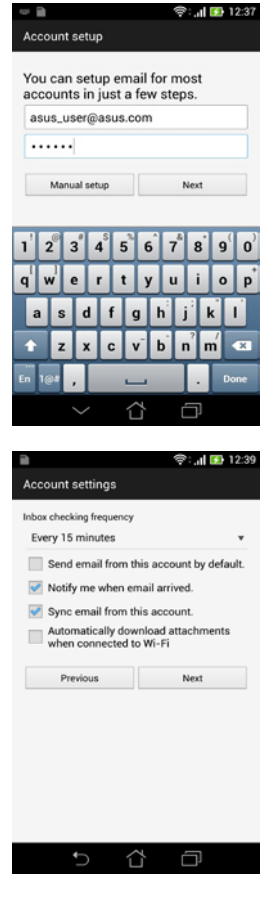

 Key in an account name that you want to be displayed in the outgoing messages, then tap Next to log into your inbox.

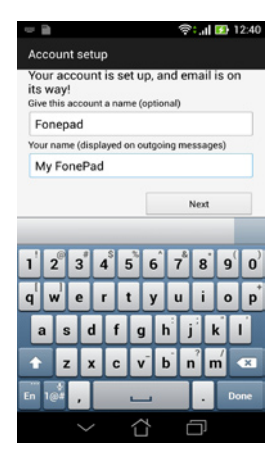

## Adding e-mail accounts

To add e-mail accounts:

- 1. Tap (**!!!**) to display the All apps screen.
- 2. Tap i then login using your account.
- 3. Tap : > Settings, then tap 2. to add an

e-mail account.

| View mode  |  |
|------------|--|
| Select all |  |
| Settings   |  |

## Gmail

Using the Gmail app, you can create a new Gmail account or synchronize your existing Gmail account so you can send, receive, and browse e-mails right from your ASUS Fonepad. Enabling this app allows you to access other Google apps that may require a Google account, such as Play Store.

#### Setting up a Gmail account

To set up a Gmail account:

- 1. Tap (**III**) to display the All apps screen.
- 2. Tap 🎽 to launch Gmail.
- 3. Tap **Existing** and key in your existing Gmail account and password, then tap .

#### NOTES:

- Tap New if you do not own a Google account.
- When signing in, you have to wait while your ASUS Fonepad communicates with Google servers to setup your account.
- Use your Google account to backup and restore your settings and data. Tap to sign in to your Gmail account.

**IMPORTANT!** If you have several e-mail accounts aside from Gmail, use Email app to set up and access all your e-mail accounts.

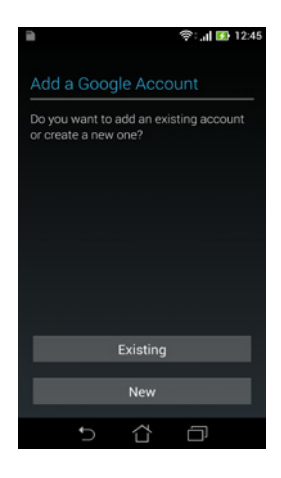

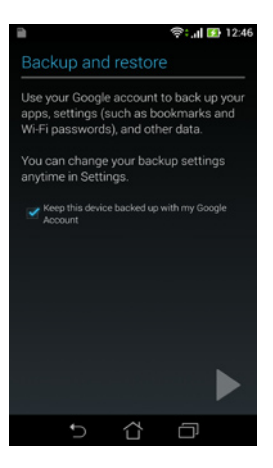
# **Play Store**

Access lots of fun games and apps in the Play Store using your Google account.

IMPORTANT! You can only access Play Store by signing in to your Google account.

# **Accessing Play Store**

To access Play Store:

1. On the Home Screen, tap

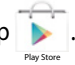

- 2. If you already have an existing Google account, tap **Existing** and key in your e-mail account and password. If you do not have an account, tap **New** and follow the on-screen instructions to create an account.
- 3. After signing in, you can start downloading apps from Play Store and install them in your ASUS Fonepad.

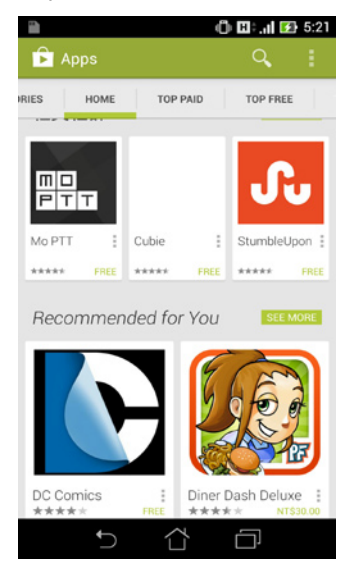

**NOTE:** Some apps are free and some might charge you through a credit card.

# Maps

Google Maps allows you to view and find places, establishments and get directions. It also allows you to check your current location and share the information with others.

### **Using Google Maps**

To use Google Maps:

- 1. Tap ( $\blacksquare$ ) to display the All apps screen, then tap 🌉
- 2. Use the search bar on top of the screen to customize your search.

# Portrait view

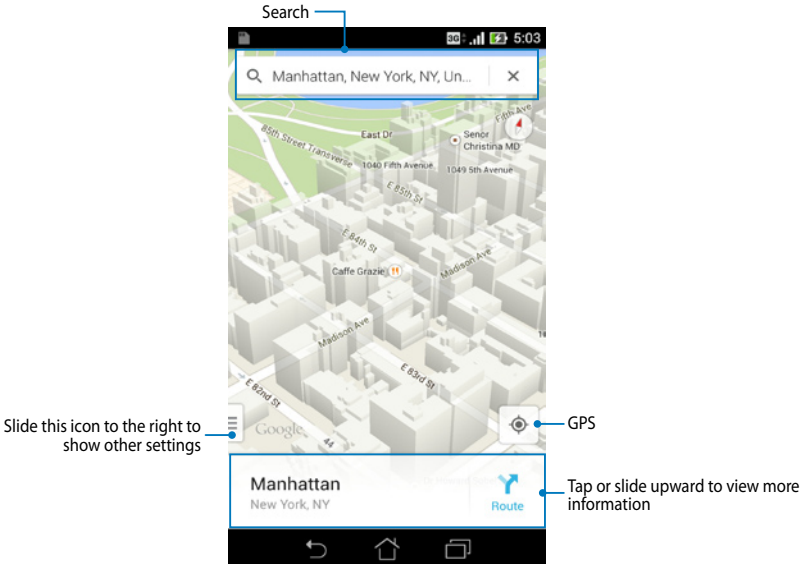

# **MyLibrary**

MyLibrary, an integrated interface for your book collections, allows you to place your purchased or downloaded e-books into bookshelves and sort them by author, title or date.

To launch MyLibrary, tap ( to display the All apps screen then tap

**IMPORTANT!** You may need to install Adobe<sup>®</sup> Flash<sup>®</sup> Player to open some e-books. Download Adobe<sup>®</sup> Flash<sup>®</sup> Player before using MyLibrary.

NOTE: MyLibrary supports e-books in ePub, PDF and TXT formats.

### **MyLibrary main screen**

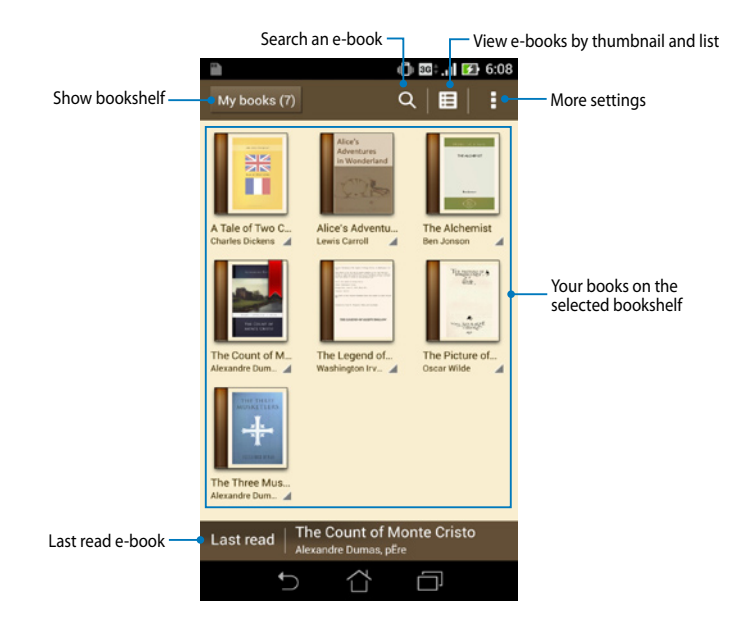

#### **Reading your e-books**

When you read an e-book, swipe your finger to the left to proceed to the next page or swipe your finger from left to right to go back to the previous page.

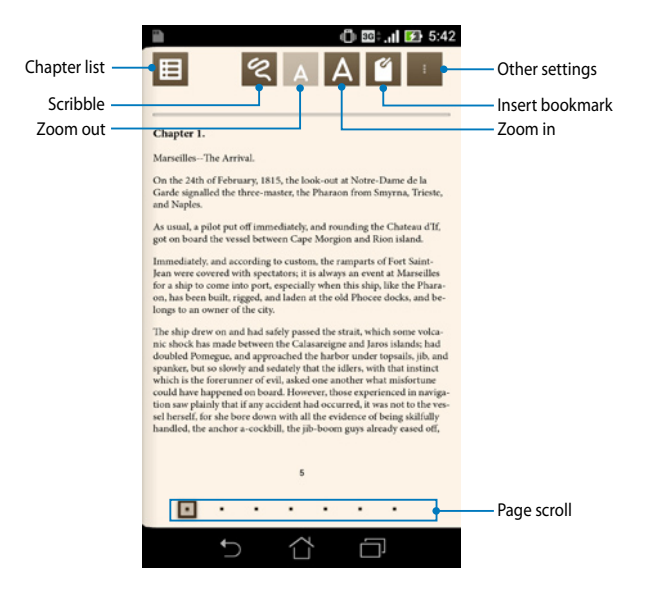

# Flipping a page

To move to the next page, swipe from right to left. To go back to the previous page, swipe from left to right.

|                                                                                                    | 🛜 <b>: ,   </b> 12:34                                                 |
|----------------------------------------------------------------------------------------------------|-----------------------------------------------------------------------|
|                                                                                                    |                                                                       |
| Chapter 1.                                                                                                    | ho,<br>nd re-                                                         |
| MarseillesThe Arrival.                                                                                                    |                                                                       |
| On the 24th of February, 1815, the look-<br>Garde signalled the three-master, the Pha<br>and Naples.                                                                                         | nad so<br>val of the<br>pulled<br>to La Re-                           |
| As usual, a pilot put off immediately, and<br>got on board the vessel between Cape Ma                                                                                                    | h, he left his                                                        |
| Immediately, and according to custor<br>Jean were covered with spectators; if<br>for a ship to come into port, espec<br>on, has been built, rigged, and la<br>longs to an owner of the city. | p's bulwarks.<br>nty, with black<br>appearance be-<br>uccustomed from |
| The ship drew on and had<br>nic shock has made betw                                                                                                    | What's the matter?                                                    |
| selberset, for                                                                                                    | ng man,"a great mis-<br>e lost our brave Cap-                         |
| handled, the                                                                                                    | 1                                                                     |
| ち 合                                                                                                    | ā                                                                     |

#### **Placing a bookmark**

The bookmark allows you to mark the pages of a book so that you can easily return to the last page you read.

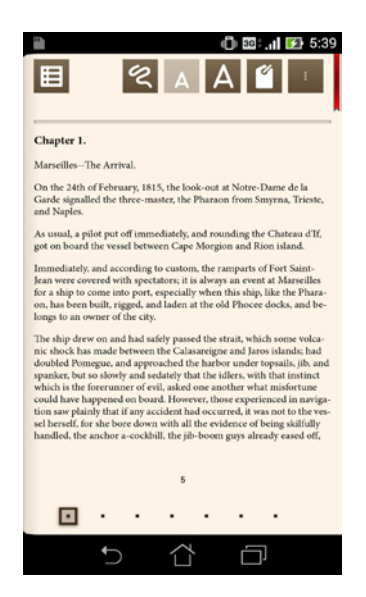

To place a bookmark:

- 1. Tap anywhere on the screen to show the tool bar.
- 2. Tap 🥤 to mark the page. You can mark as many pages as you like.
- 3. To view the bookmarked pages, tap **Bookmark list** then tap the page that you want to open.

#### Annotating on the page

Annotating a word

Annotating in your e-books allows you to see the definition of a word, copy a word or a phrase, share via e-mail, or listen through text-to-speech function.

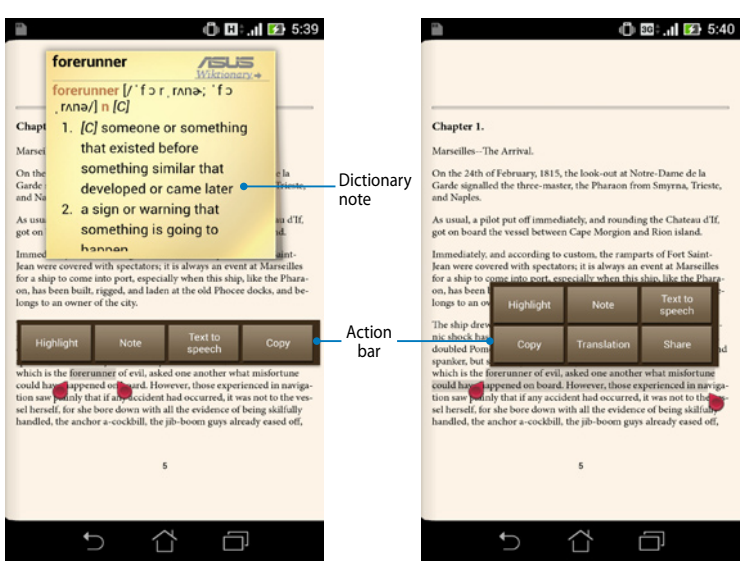

#### Annotating a phrase

To annotate a page:

1. Tap and hold the desired word until the action bar and the dictionary note are displayed.

**NOTE:** To select a phrase, tap and hold the word then slide your finger to select. When you select a phrase, the dictionary note does not appear.

- 2. From the action bar, choose from the following options:
  - a. Tap Highlight to mark a word or phrase.
  - b. Tap **Note** to record a word or phrase.
  - c. Tap Text to Speech to listen to the selected word or phrase.
  - d. Tap **Copy** to copy the selected word or phrase and paste it to a text app.
  - e. Tap Share to share a phrase then select an app that you want for sharing.
  - f. Tap Translation to see the translation of the selected phrase.

# SuperNote

SuperNote is an easy-to-use app that lets you take notes, doodle, capture and insert photos, and record sounds and videos for a more interactive experience.

You can also share your notebooks via your ASUS WebStorage account.

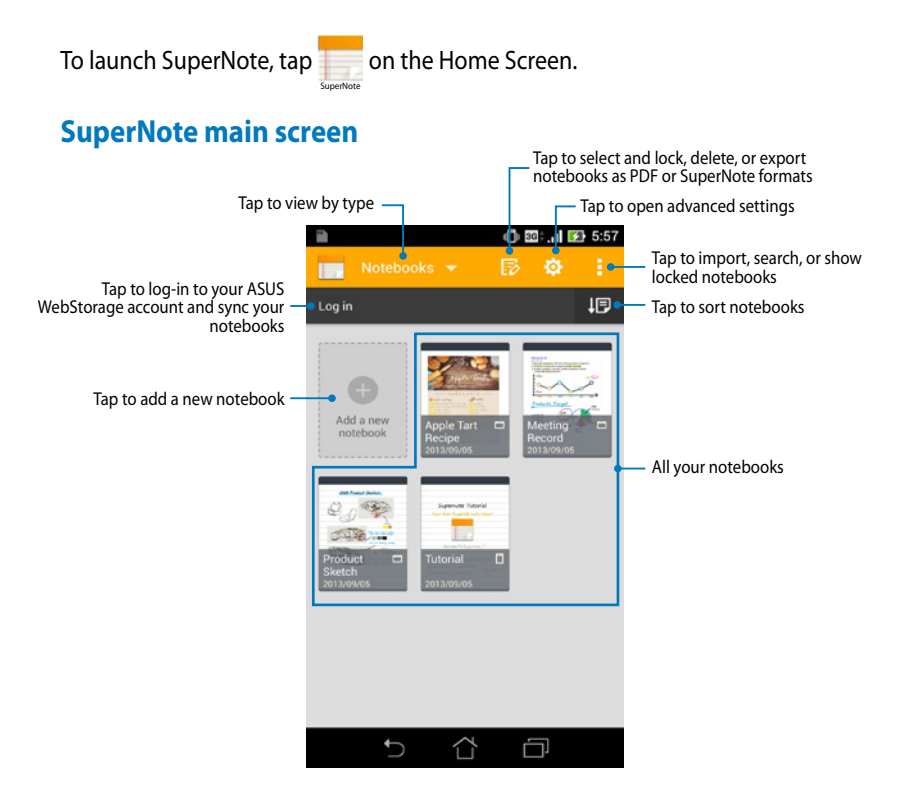

### Creating a new notebook

To create a new notebook:

- 1. Tap Add a new Notebook.
- 2. Name the file and select **Pad** or **Phone** for page size.
- 3. Select a template. The new note page appears instantly.

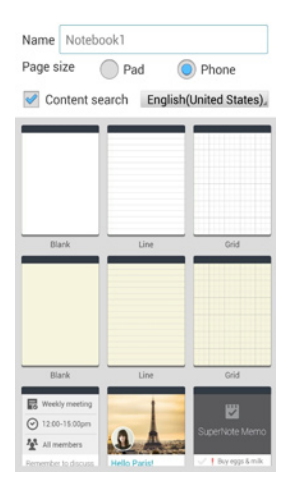

### SuperNote Notebook interface

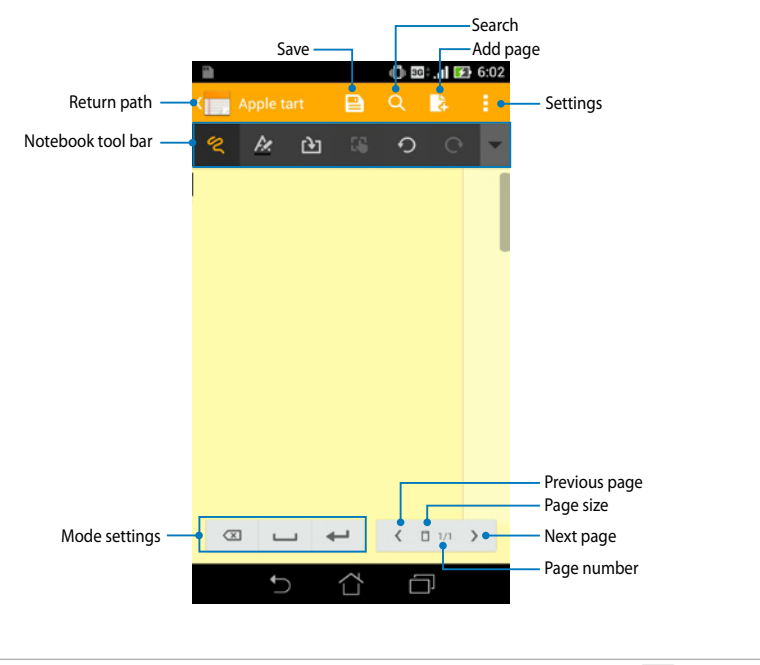

NOTE: The mode settings and notebook tool bar change when you tap 🛛 mode,

#### **Customizing your notebook**

SuperNote allows you to be creative with your notebooks. From the tool bar, you can select several tools that lets you customize your notebooks.

**NOTE:** The settings of the tool bar may vary depending on the mode that you selected.

To customize your notebook:

- 1. In the SuperNote main screen, tap the notebook that you want to customize.
- 2. Tap any of the icons on the toolbar to start editing your notebook.

#### NOTES:

- For solve mode, tap 🖉 to select text color and weight.
- For prode, tap 🚺 to select brush stroke, color, opacity, and weight

#### SuperNote Read-only mode

To enable the read-only mode, tap 📒 then tap **Read only**.

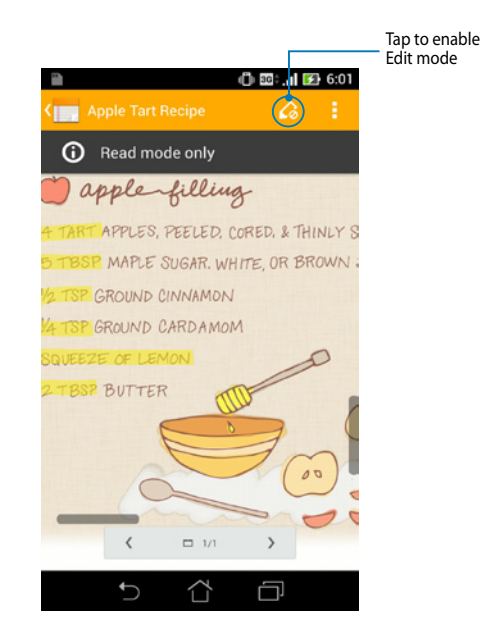

#### **Renaming your notebook**

To rename your notebook:

- 1. In the SuperNote main screen, tap and hold the notebook file then tap **Rename**.
- 2. Key in the the filename then tap **OK**.

#### **Hiding your notebook**

To hide your notebook:

- 1. In the SuperNote main screen, tap and hold the notebook file then tap **Lock to hide**.
- 2. Key in your password then tap **OK**.

#### NOTES:

- You will be prompted to key in a new password when you hide your notebook for the first time.
- To view the hidden notebooks on the main screen, tap
  then tap Show
  locked notebook.

#### **Deleting your notebook**

To delete your notebook:

- 1. In the SuperNote main screen, tap and hold the notebook file then tap **Delete**.
- 2. Tap **Delete** to confirm deletion of the notebook.

# **AudioWizard**

AudioWizard allows you to customize the sound modes of your ASUS Fonepad for a clearer audio output that fits the actual usage scenarios.

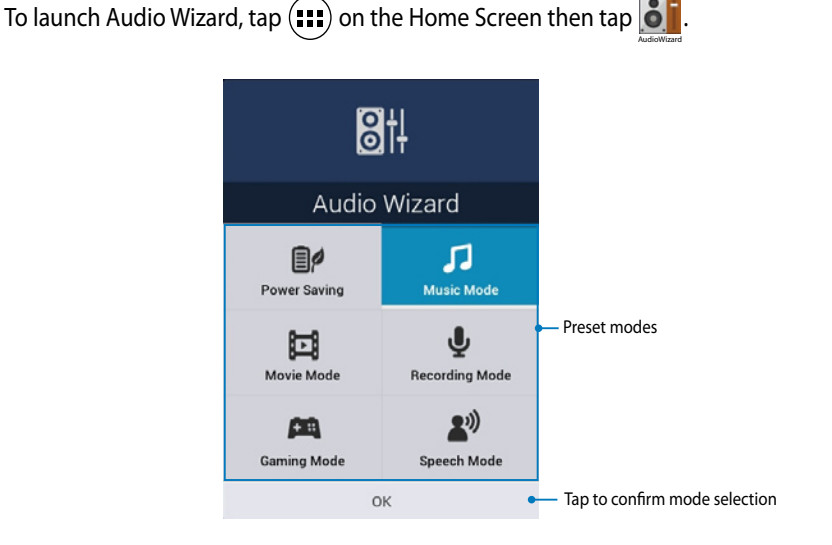

# **Using AudioWizard**

To use AudioWizard:

- 1. In the AudioWizard window, tap the sound mode that you want to activate.
- 2. Tap **OK** to save the selected sound mode and exit the AudioWizard window.

# **App Locker**

App Locker is a security app that prevents selected apps and files from being opened.

#### **Using App Locker**

To use App Locker:

- 1. On the Home Screen, tap 🗰 then tap 🢁.
- 2. Tap Start, set up your password then tap OK.

| Set the passw                | ord         |  |  |
|------------------------------|-------------|--|--|
| Create the passwo<br>Locker. | ord for App |  |  |
| New password:                |             |  |  |
| ••••                         |             |  |  |
| Confirm new password:        |             |  |  |
| ••••                         |             |  |  |
| Cancel OK                    |             |  |  |

3. Tap **OK** to proceed to the App Locker screen.

### App Locker screen

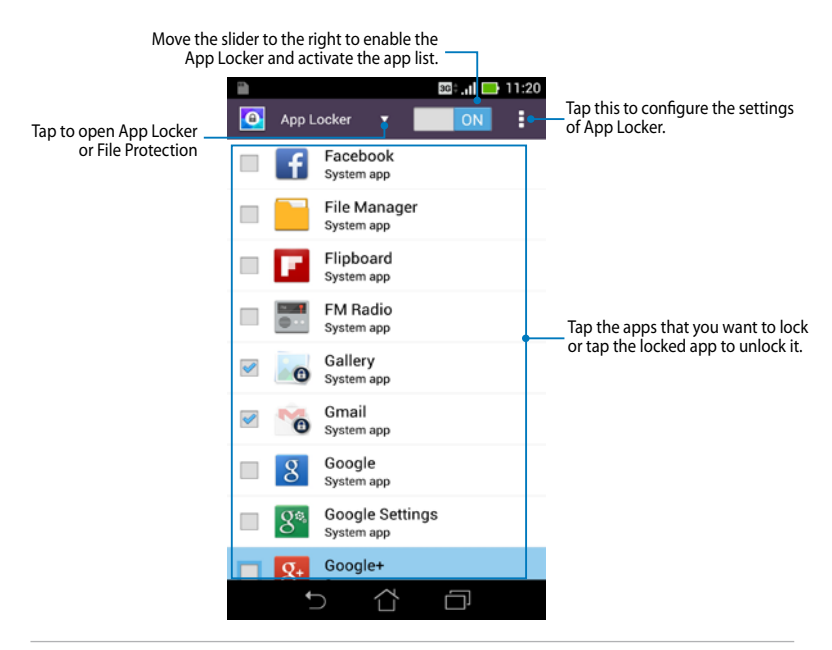

#### NOTES:

- The apps that you locked appear as locked icons on the Home Screen.
- App Locker prompts you to key in your password every time you launch a locked app.

#### **File Protection screen**

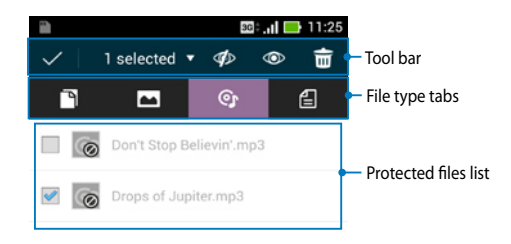

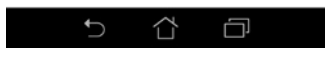

#### **Using File Protection**

To use File Protection:

- 1. Tap **File Protection** then tap + to open File Manager app.
- 2. Tap to select the files that you want to protect, then tap 🔊 . The files that you want to protect appear on the File Protection screen.

# Widgets

Widgets are mini apps that allow you to conveniently access useful and fun applications on your ASUS Fonepad's Home Screen.

To view widgets, tap ( ) on the Home Screen then tap **WIDGETS**.

# Displaying a widget on the Home Screen

From the Widgets screen, swipe your finger to the left or to the right to select a widget. Tap and hold the selected widget, then drag it to the Home Screen.

#### IMPORTANT!

- You may be prompted to perform additional tasks such as registration or activation before you can use a selected widget.
- If there is not enough space on the screen to place the widget, the widget will not be added to the screen.

# **Removing a widget from the Home Screen**

From the Home Screen, tap and hold the widget until **X Remove** appears. Without lifting your finger, drag the widget to **X Remove** to remove the widget from your Home Screen.

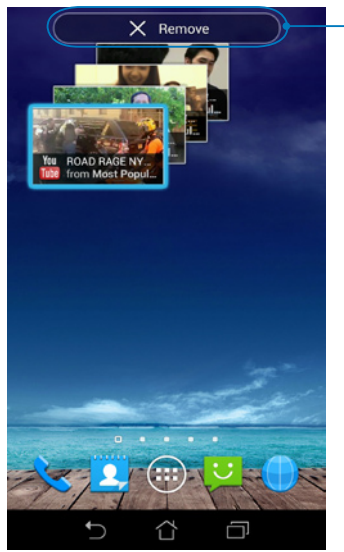

Removes the widget from the Home Screen

# **ASUS Battery**

ASUS Battery is a special widget designed to show the battery status of your ASUS Fonepad and its connected accessories by percentage and color.

To view ASUS Battery widget, tap ( ) on the Home Screen then tap **WIDGETS**.

# **Displaying the ASUS Battery widget on the Home Screen**

From the Widgets screen, swipe your finger to the left or to the right to look for ASUS Battery widget. Tap and hold the widget, then drag it to the Home Screen.

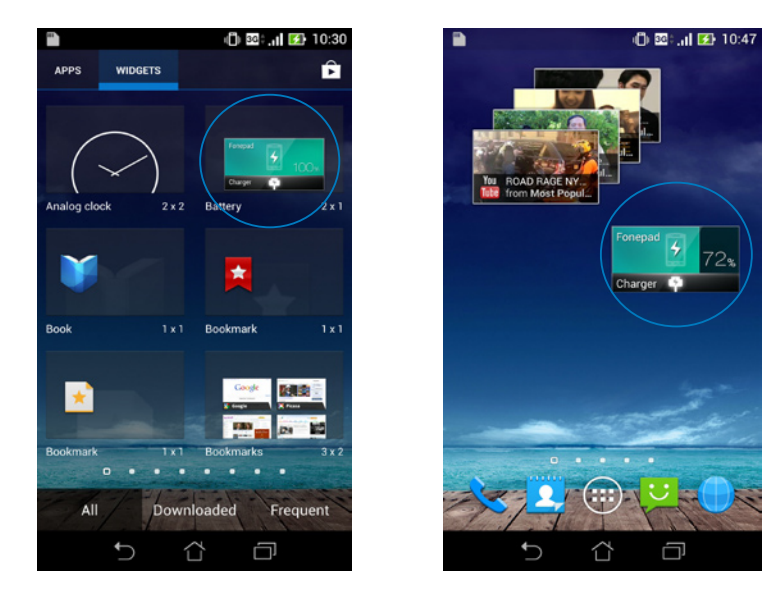

**NOTE:** You can also view your ASUS Fonepad's battery status in ASUS Quick Setting and notification area. For more details, refer to sections **ASUS Quick Setting** and **Notification panel**.

| ASUS | Fonepad | E-Manual |
|------|---------|----------|
|------|---------|----------|

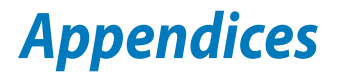

# **EC Declaration of Conformity**

This product is compliant with the regulations of the R&TTE Directive 1999/5/EC. The Declaration of Conformity can be downloaded from <u>http://support.asus.com</u>.

# **Prevention of Hearing Loss**

To prevent possible hearing damage, do not listen at high volume levels for long periods.

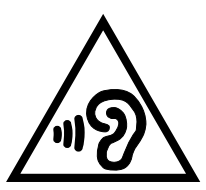

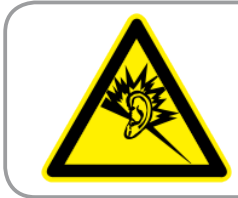

À pleine puissance, l'écoute prolongée du baladeur peut endommager l'oreille de l' utilisateur.

For France, as required by French Article L. 5232-1, this device is tested to comply with the Sound pressure requirement in NF EN 50332-2:200 and NF EN 50332-1:2003 standards.

# **CE Mark Warning**

# CE marking for devices with wireless LAN/ Bluetooth

This equipment complies with the requirements of Directive 1999/5/EC of the European Parliament and Commission from 9 March, 1999 governing Radio and Telecommunications Equipment and mutual recognition of conformity.

The highest CE SAR values for the device are as follows:

- 0.347 W/Kg (Body/GSM 900)
- 0.905 W/Kg (Head/WLAN 2.4GHz)

# **ASUS ME560CG CE SAR values**

| Equipment class | Mode / Band | Test position                                                                           | Scale SAR-<br>10g (W/Kg) |
|-----------------|-------------|-----------------------------------------------------------------------------------------|--------------------------|
|                 |             | Head                                                                                    | 0.905                    |
| DTS             | WLAN 2.4GHZ | Body (1.5 cm gap)                                                                       | 0.085                    |
|                 |             | Head                                                                                    | 0.101                    |
|                 | WLAN 5.5GHZ | Body (1.5 cm gap)                                                                       | 0.028                    |
| NII             |             | Head                                                                                    | 0.086                    |
|                 | WLAN 5.00HZ | Body (1.5 cm gap)                                                                       | 0.029                    |
|                 | C5M000      | Head                                                                                    | 0.449                    |
|                 | G2101900    | Body (1.5 cm gap)                                                                       | 0.347                    |
|                 | CCM1900     | Head                                                                                    | 0.349                    |
| DCD             | 00011000    | Body (1.5 cm gap)      0.347        Head      0.349        Body (1.5 cm gap)      0.255 |                          |
| PCD             |             | Head                                                                                    | 0.246                    |
|                 |             | Body (1.5 cm gap)                                                                       | 0.216                    |
|                 |             | Head                                                                                    | 0.229                    |
|                 |             | Body (1.5 cm gap)                                                                       | 0.206                    |

# **RF Exposure information (SAR) - CE**

This device meets the EU requirements (1999/519/EC) on the limitation of exposure of the general public to electromagnetic fields by way of health protection.

The limits are part of extensive recommendations for the protection of the general public. These recommendations have been developed and checked by independent scientific organizations through regular and thorough evaluations of scientific studies. The unit of measurement for the European Council's recommended limit for mobile devices is the "Specific Absorption Rate" (SAR), and the SAR limit is 2.0 W/Kg averaged over 10 gram of body tissue. It meets the requirements of the International Commission on Non-Ionizing Radiation Protection (ICNIRP).

For next-to-body operation, this device has been tested and meets the ICNRP exposure guidelines and the European Standard EN 62311 and EN 62209-2. SAR is measured with the device directly contacted to the body while transmitting at the highest certified output power level in all frequency bands of the mobile device.

# **Power Safety Requirement**

Products with electrical current ratings up to 6A and weighing more than 3Kg must use approved power cords greater than or equal to: H05VV-F, 3G, 0.75mm<sup>2</sup> or H05VV-F, 2G, 0.75mm<sup>2</sup>.

# **Regional notice for Singapore**

Complies with IDA Standards DB**103778** 

This ASUS product complies with IDA Standards.

# **ASUS Recycling/Takeback Services**

ASUS recycling and takeback programs come from our commitment to the highest standards for protecting our environment. We believe in providing solutions for you to be able to responsibly recycle our products, batteries, other components as well as the packaging materials. Please go to <u>http://csr.asus.com/english/Takeback.htm</u> for detailed recycling information in different regions.

# **Coating notice**

**IMPORTANT!** To provide electrical insulation and maintain electrical safety, a coating is applied to insulate the device except on the areas where the I/O ports are located.

# **Driving safely**

Never use this device while driving. It is an offence, that while driving, to hold the device or cradle it in your neck at any point, during the setup, making or taking text message or any other data related mobile communication. Use of fully installed car kits are still permitted, as are the use of alternate handsfree accessories.

In the interest of safety, we would recommend the use of a cradle while using any form of handsfree accessory.

While driving, we recommend that you use voicemail wherever possible, and that you listen to your messages when you are not in the car. If you must make a handsfree call when driving, keep it brief.

Do not place objects, including both installed or portable wireless equipment, in the area over the airbag or in the airbag deployment area. An airbag inflates with great force. If the airbag inflates, serious injury could result.

# **Electronic devices**

Most modern electronic equipment is shielded from RF energy. However, certain electronic equipment may not be shielded against the RF signals from your device.

#### **Pacemakers**

The Health Industry Manufacturers' Association recommends that a minimum separation of six (6") inches be maintained between a phone and a pacemaker to avoid potential interference with the pacemaker. These recommendations are consistent with the independent research by and recommendations of Wireless Technology Research.

If you have a pacemaker:

- Always keep your device more than six inches (15cm) from your pacemaker when turned on.
- Do not carry your device in your breast pocket.
- Use the ear opposite the pacemaker to minimize the potential for interference.
- If you have any reason to suspect that interference is taking place, turn your device off immediately.

#### **Hearing aids**

Some digital phones may interfere with some hearing aids. In the event of such interference, call ASUS Customer Service to discuss alternatives.

# **Other medical devices**

If you use any other personal medical device, consult the manufacturer of your device to determine if it is adequately shielded from external RF energy. Your physician may be able to assist you in obtaining this information.

Turn your device off in healthcare facilities when any regulations posted in these areas instruct you to do so. Hospitals or healthcare facilities may be using equipment that could be sensitive to external RF energy.

# Vehicles

RF signals may affect improperly installed or inadequately shielded electronic systems in motor vehicles. Check with the manufacturer or its representative regarding your vehicle. You should also consult the manufacturer of any equipment added to your vehicle.

# **Posted facilities**

Turn your device off where posted notices so require.

# **Magnetic media**

Magnetic fields generated by mobile devices may damage data on magnetic storage media, such as credit cards, computer discs or tapes. Do not place your device next to such media.

You should never expose your device to strong magnetic fields as this may cause temporary malfunction.

# **Other Safety Guidelines**

# Aircraft

Regulations prohibit using your mobile device while onboard an aircraft. Switch off your device before boarding an aircraft or turn off the wireless connections.

#### **Blasting areas**

To avoid interfering with blasting operations, turn your device off when in a 'blasting area' or in areas posted: "Turn off two-way radio." Obey all signs and instructions.

### **Potentially explosive environments**

Turn your device off when in any area with a potentially explosive environment and obey all signs and instructions.

Sparks in such areas could cause an explosion or fire resulting in bodily injury or even death.

Areas with a potentially explosive environment are often, but not always, clearly marked. They include fuelling areas such as gas stations, below decks on boats, fuel or chemical transfer or storage facilities, vehicles using liquified petroleum gas (such as propane or butane), areas where the air contains chemicals or articles, such as grain, dust, or metal powders, and any other area where you would normally be advised to turn off your vehicle's engine.

# Choking

Keep your away from children as the SIM card and other small parts present a choking hazard.

# **Proper disposal**

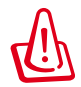

Risk of explosion if battery is replaced by an incorrect type. Dispose of used batteries according to the instructions.

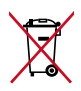

DO NOT throw the battery in municipal waste. The symbol of the crossed out wheeled bin indicates that the battery should not be placed in municipal waste.

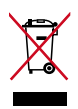

DO NOT throw the ASUS Fonepad in municipal waste. This product has been designed to enable proper reuse of parts and recycling. The symbol of the crossed out wheeled bin indicates that the product (electrical, electronic equipment and mercury-containing button cell battery) should not be placed in municipal waste. Check local regulations for disposal of electronic products.

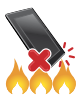

DO NOT throw the ASUS Fonepad in fire. DO NOT short circuit the contacts. DO NOT disassemble the ASUS Fonepad.

Model name: K00G (ME560CG)

| Manufacturer:             | ASUSTeK Computer Inc.                             |
|---------------------------|---------------------------------------------------|
| Address:                  | 4F, No.150, LI-TE RD., PEITOU, TAIPEI 112, TAIWAN |
| Authorised representative | ASUS Computer GmbH                                |
| in Europe:                |                                                   |
| Address:                  | HARKORT STR. 21-23, 40880 RATINGEN, GERMANY       |

#### **EC Declaration of Conformity**

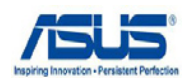

| we. the undersidned. | aned. | undersi | the | We. |
|----------------------|-------|---------|-----|-----|
|----------------------|-------|---------|-----|-----|

| Manufacturer:                        | ASUSTeK COMPUTER INC.                              |
|--------------------------------------|----------------------------------------------------|
| Address, City:                       | 4F, No. 150, LI-TE Rd., PEITOU, TAIPEI 112, TAIWAN |
| Country:                             | TAIWAN                                             |
| Authorized representative in Europe: | ASUS COMPUTER GmbH                                 |
| Address, City:                       | HARKORT STR. 21-23, 40880 RATINGEN                 |
| Country:                             | GERMANY                                            |
|                                      |                                                    |

#### declare the following apparatus:

| Product name : | Asus Fonepad |
|----------------|--------------|
| Model name :   | K00G         |

conform with the essential requirements of the following directives:

#### 2004/108/EC-EMC Directive

| Zeou ion for the fine preserve |                                |  |
|--------------------------------|--------------------------------|--|
| X EN 55022:2010                | EN 55024:2010                  |  |
| EN 61000-3-2:A2:2009           | EN 61000-3-3:2008              |  |
|                                |                                |  |
| 1999/5/EC-R &TTE Directive     |                                |  |
| M EN 200 229 V/1 7 1/2006-10)  | EN 201 490-1 1/1 0 2/2011-00)  |  |
|                                | CIN 301 409-1 V1.9.2(2011-09)  |  |
| EN 300 440-1 V1.6.1(2010-08)   | X EN 301 489-3 V1.4.1(2002-08) |  |

| EN 300 440-2 V1.4.1(2010-08)  | $\boxtimes$ | EN 301 489-7 V1.3.1(2005-11)  |
|-------------------------------|-------------|-------------------------------|
| EN 301 511 V9.0.2(2003-03)    | $\boxtimes$ | EN 301 489-17 V2.2.1(2012-09) |
| EN 301 908-1 V5.2.1(2011-05)  | $\boxtimes$ | EN 301 489-24 V1.5.1(2010-10) |
| EN 301 908-2 V5.2.1(2011-07)  |             | EN 302 291-1 V1.1.1(2005-07)  |
| EN 301 908-13 V5.2.1(2011-05) |             | EN 302 291-2 V1.1.1(2005-07)  |
| EN 301 893 V1.6.1(2011-11)    | $\boxtimes$ | EN 50332-1(2000-03)           |
| EN 62209-1(2006-07)           | $\boxtimes$ | EN 50332-2(2003-12)           |
| EN 62209-2(2010-06)           | $\boxtimes$ | EN 50360 (2001-07)            |
| EN 62479:2010                 | $\boxtimes$ | EN 50360/A1 (2012-03)         |
| EN 62311:2008                 |             |                               |

#### 2006/95/EC-LVD Directive K EN 60950-1 / A12:2011

EN 60065:2002 / A12:2011

2009/125/EC-ErP Directive

Regulation (EC) No. 1275/2008 Regulation (EC) No. 642/2009

Regulation (EC) No. 278/2009

#### 2011/65/EU-RoHS Directive

#### ⊠CE marking

CE 0560 (EC conformity marking)

Ver. 130208

Position : CEO Name : Jerry Shen

len

Declaration Date: 16/09/2013 Year to begin affixing CE marking:2013

| <br> |  |
|------|--|
|      |  |
|      |  |
|      |  |
|      |  |
|      |  |
|      |  |
|      |  |
|      |  |
|      |  |
|      |  |
|      |  |
|      |  |
|      |  |
|      |  |
|      |  |
|      |  |
|      |  |
|      |  |
|      |  |
|      |  |
|      |  |
|      |  |
|      |  |
|      |  |
|      |  |
|      |  |
|      |  |
|      |  |
|      |  |
|      |  |
|      |  |
|      |  |
|      |  |
|      |  |
|      |  |
|      |  |
|      |  |
|      |  |

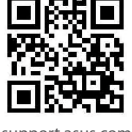

support.asus.com

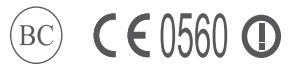